# BT-620 Operation Manual

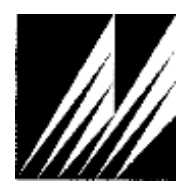

## Met One Instruments, Inc

Corporate Sales & Service: 1600 NW Washington Blvd. Grants Pass, OR 97526 Tel (541) 471-7111 Fax (541) 471-7116 www.metone.com - service@metone.com

BT-620-9800 Rev E

## **Copyright Notice**

BT-620 Manual

© Copyright 2012 Met One Instruments, Inc. All Rights Reserved Worldwide. No part of this publication may be reproduced, transmitted, transcribed, stored in a retrieval system, or translated into any other language in any form by any means without the express written permission of Met One Instruments, Inc.

### **Technical Support**

Should you require support, please consult your printed documentation or our website <u>www.metone.com</u> to resolve your problem. If you are still experiencing difficulty, you may contact a Technical Service representative during normal business hours:

7:00 a.m. to 4:00 p.m. Pacific Time, Monday through Friday.

- Voice: (541) 471-7111
- Fax: (541) 471-7116
- E-Mail: service@metone.com
  - Mail: Technical Services Department Met One Instruments, Inc. 1600 NW Washington Blvd. Grants Pass, OR 97526

### **NOTICE**

CAUTION—Use of controls or adjustments or performance of procedures other than those specified herein may result in hazardous radiation exposure.

WARNING—This product, when properly installed and operated, is considered a Class I laser product. Class I products are not considered to be hazardous.

There are no user serviceable parts located inside the cover of this device.

Do not attempt to remove the cover of this product. Failure to comply with this instruction could cause accidental exposure to laser radiation.

## **Table of Contents**

| 1. | Setup5                                                                                                    |                                  |  |
|----|----------------------------------------------------------------------------------------------------|----------------------------------|--|
|    | 1.1. Unpacking                                                                                                   | 5                                |  |
|    | 1.2. Layout                                                                                                    | 8                                |  |
|    | 1.3. Default Settings                                                                                            | 10                               |  |
|    | 1.4. Initial Operation                                                                                           | 10                               |  |
| 2. | User Interface                                                                                                   | 11                               |  |
| 3. | Operation                                                                                                    | 11                               |  |
|    | 3.1. Power Up                                                                                                    | 11                               |  |
|    | 3.2. Printer Operation                                                                                           | 12                               |  |
|    | <ul> <li>3.3. Operate Screen</li></ul>                                                                           | 13<br>13<br>13<br>14             |  |
|    | 3.3.4. Sample History                                                                                            | 14                               |  |
|    | 2.4 Sample Deleted Functions                                                                                     | 14                               |  |
|    | 3.4.       Sample Related Functions         3.4.1.       Starting/Stopping         3.4.2.       Real-Time Output | 15<br>15<br>15                   |  |
|    | 3.4.3. Sample Mode                                                                                               | 15                               |  |
|    | 3.4.5. Hold Time                                                                                                 | 15                               |  |
|    | 3.4.6. Sample Timing                                                                                             | 15                               |  |
| 4. | Main Menu                                                                                                    | 16                               |  |
|    | 4.1. Edit Main Menu Items                                                                                        | 17                               |  |
|    | <ul> <li>4.2. Sample Setup Screen</li></ul>                                                                      | 17<br>17<br>17<br>17<br>18       |  |
|    | <ul> <li>4.3. Settings Screen</li></ul>                                                                          | 18<br>18<br>18                   |  |
|    | <ul> <li>4.4. Serial Screen</li></ul>                                                                            | 18<br>18<br>19<br>19<br>19       |  |
|    | 4.5.       Printer Screen         4.5.1.       Printer                                                           | 19<br>19                         |  |
|    | <ul> <li>4.6. Favorites Screen</li></ul>                                                                         | 20<br>20<br>20<br>20<br>20<br>20 |  |

|    | 4.7. Calibrate Flow Screen                              | . 21       |
|----|---------------------------------------------------------|------------|
|    | 4.8. Set Sizes Screen                                   | . 21       |
|    | 4.9. Set Clock Screen                                   | . 21       |
|    | 4.10. Set Contrast Screen                               | . 22       |
|    | 4.11. Password Screen                                   | . 22       |
|    | 4.12. About Screen                                      | . 23       |
| F  | Deta Manu                                               |            |
| э. |                                                         | 23         |
|    | 5.1. Copy to USB Drive                                  | .23        |
|    | 5.2. Recall Data                                        | . 24       |
|    | 5.3. Printing Sample Data                               | . 24       |
|    | 5.4. Memory Screen                                      | . 25       |
|    | 5.4.2. Clearing memory                                  | . 25       |
| •  |                                                         | ~~         |
| 6. | Charging the Battery                                    | 26         |
|    | 6.1. Battery Replacement                                | .26        |
|    | 6.1.2. To replace the battery pack                      | . 26       |
| _  |                                                         | ~~         |
| 7. | Serial Communications                                   | 28         |
|    | 7.1. Commands                                           | .28        |
|    | 7.1.2. User Mode                                        | . 28       |
|    | 7.2. Real Time Output                                   | . 29       |
|    | 7.3. Comma Separated Value (CSV)                        | . 29       |
|    | 7.4. Printer Style                                      | . 30       |
|    | 7.5. RS485 Networking                                   | . 31       |
|    | 7.6. MODBUS Communication                               | . 32       |
|    | 7.6.1. Remaining Sample Time                            | . 32       |
|    | 7.6.2. Real Time Counter (6) Readings                   | . 32       |
|    | 7.6.4. Laser Operating Current                          | . 32       |
|    | 7.6.5. Laser Runtime                                    | . 32       |
|    | 7.6.6. Pump Runtime                                     | . 33       |
|    | 7.6.7. Real Time Temperature                            | . 33       |
|    | 7.6.6. Real Time Pressure                               | . 33       |
|    | 7.6.10. Previous Counter Readings                       | . 33       |
|    | 7.6.11. Error Conditions                                | . 33       |
|    | 7.6.12. Real Time RH                                    | . 33       |
|    | 7.7. Ethernet Port Setup and Configuration              | . 34       |
|    | 7.7.1. Setting the Static IP Address of the B1-620:     | . 34<br>25 |
|    | 7.7.3. Installing the Virtual Serial Port Drivers:      | . 37       |
|    | 7.7.4. Configuring the Virtual Com Port for the BT-620: | . 38       |
| 8. | Maintenance                                             | 42         |

|           | 8.1. Service Schedule                           | . 42         |
|-----------|-------------------------------------------------|--------------|
|           | 8.1.1. Zero Count Test<br>8.1.2. Flow Rate Test | . 42<br>. 42 |
|           | 8.1.3. Annual Calibration                       | . 43         |
|           | 8.2. Flash Upgrade                              | . 43         |
|           |                                                 |              |
| 9.        | Troubleshooting                                 | 43           |
| 9.<br>10. | Troubleshooting                                 | 43<br>44     |

### Introduction

The BT-620 is a portable airborne particle counter with a small stable footprint. This allows you to move it around and set it down rather than holding it in your hand while sampling. The large character backlit LCD display provides easy viewing from distances exceeding 3 meters.

Other key features include:

- 6 particle sizes (Defaults: 0.3, 0.5, 1.0, 2.0, 5.0 and 10 μm)
- User size settings (0.1μm steps from 0.3 to 2μm, 0.5μm steps from 2 to 10μm)
- 2 Favorite sizes (including count alarm limits and analog output)
- Copy data to USB memory stick
- On Board Printer
- Serial communications (Ethernet, USB, RS232, RS485)
- Internal battery pack for portable operation.

### 1. Setup

The following sections cover unpacking, layout and performing a test run to verify operation.

### 1.1. Unpacking

When unpacking the BT-620 and accessories, inspect the carton for obvious damage. If the carton is damaged notify the carrier. Unpack and inspect the contents of the shipping container.

The BT-620 is shipped with the standard items shown in Figure 1. Contact the supplier if any items are missing. Figure 2 shows optional equipment which can be purchased separately.

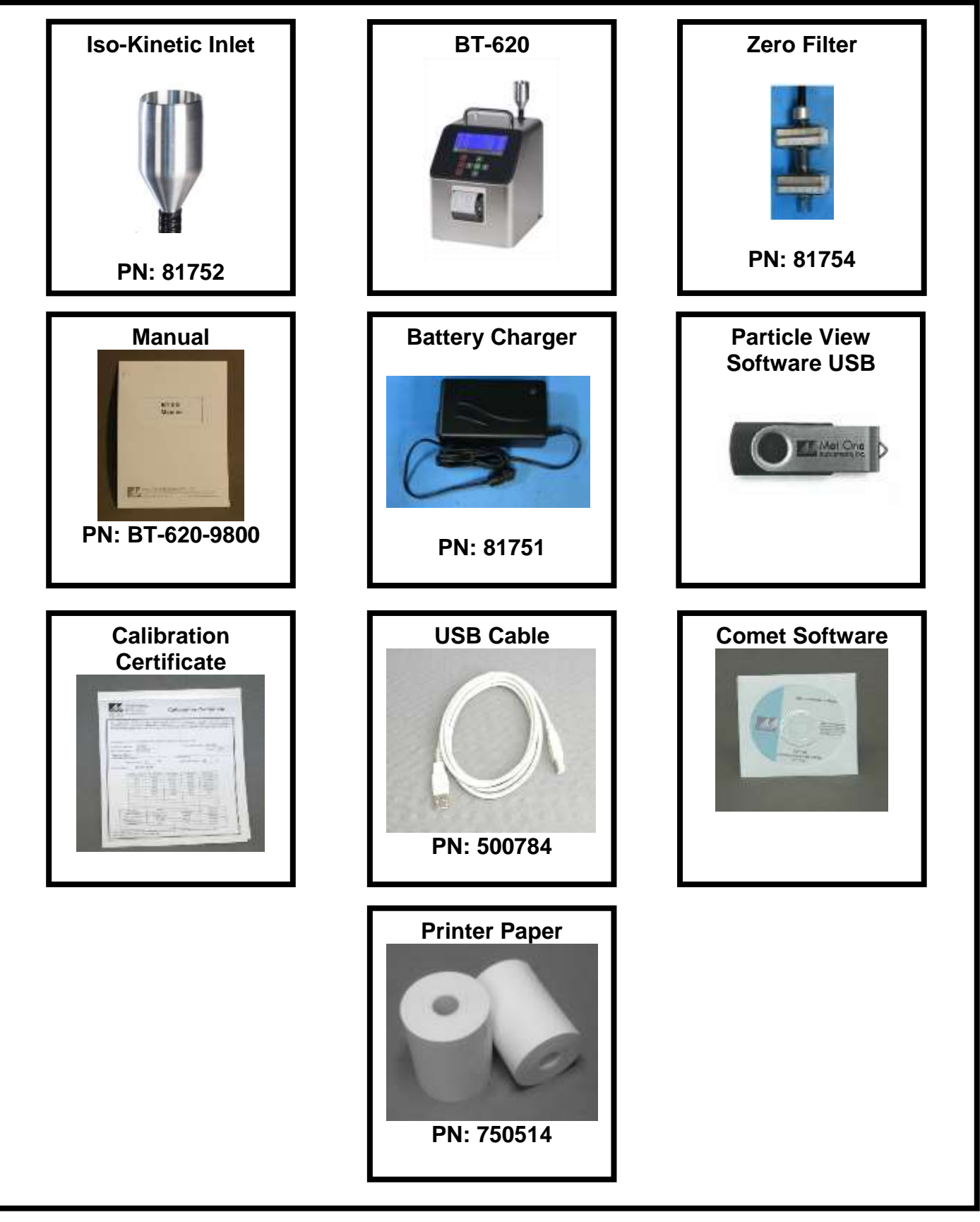

Figure 1 – Standard Equipment

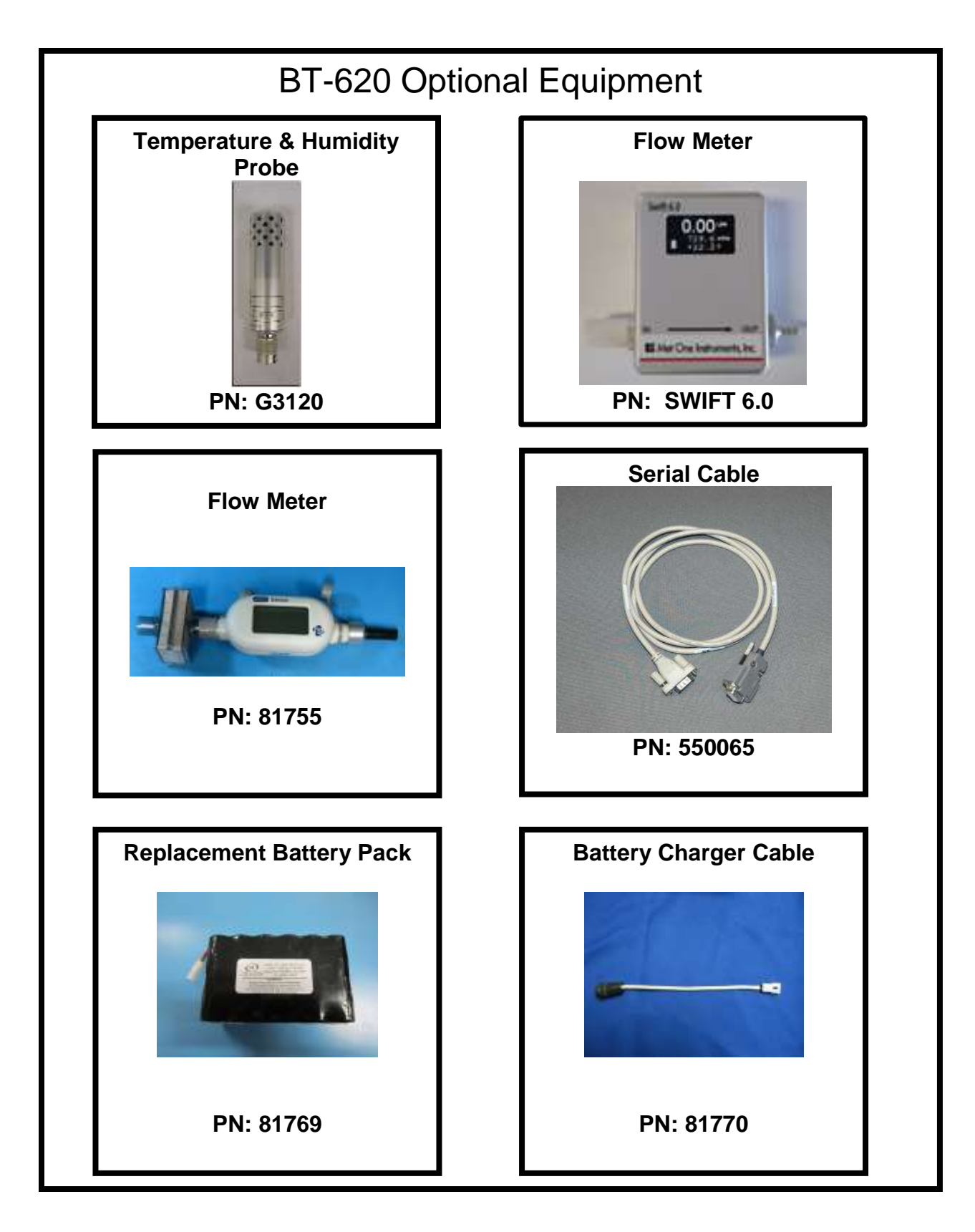

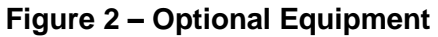

### 1.2. Layout

Figure 3 shows the layout of the BT-620 and the following table provides a description of the components.

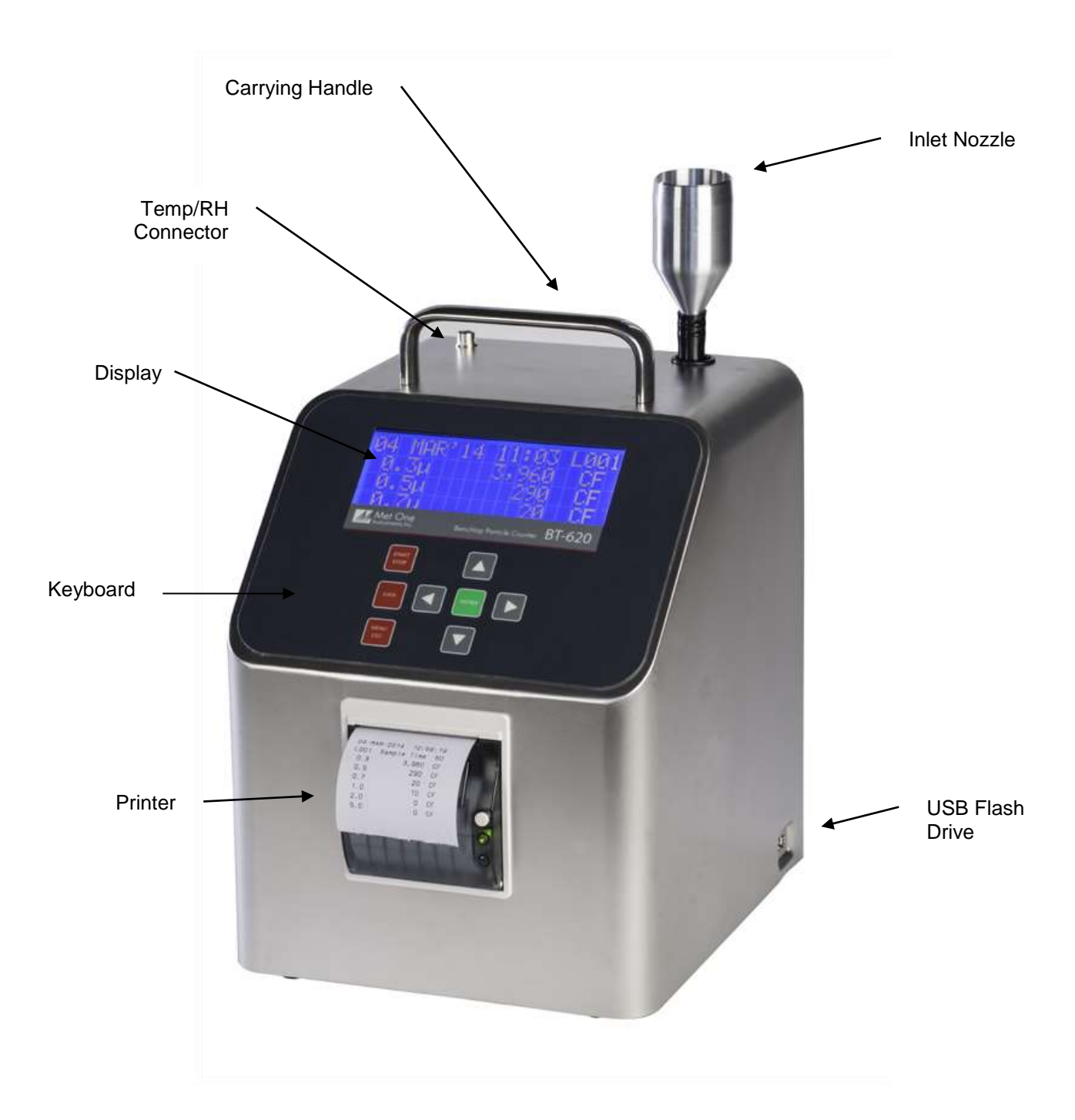

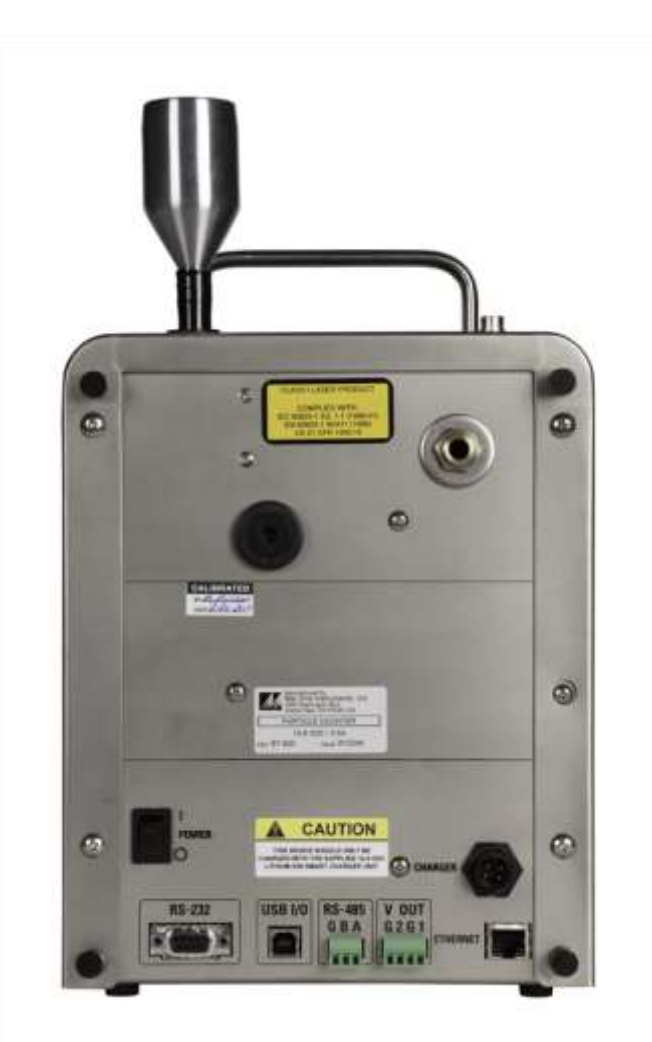

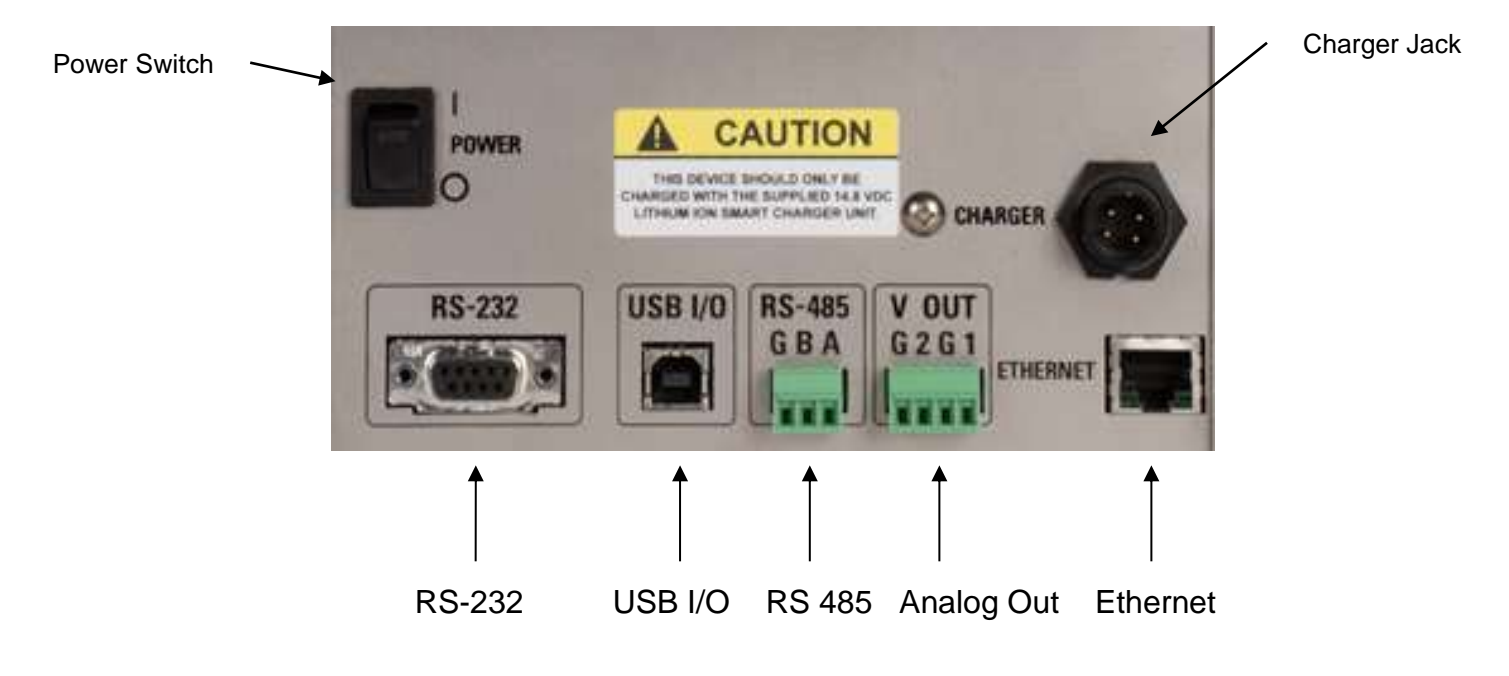

Figure 3 – BT-620 Layout

| Component                      | Description                                                                                                    |
|--------------------------------|----------------------------------------------------------------------------------------------------|
| Display                        | 4X20 character LCD display (backlit)                                                                                                  |
| Keyboard 8 key membrane keypad |                                                                                                    |
| Printer                        | On Board thermal printer                                                                                                    |
| Power Switch                   | Switch that turns the BT-620 on or off (up for on).                                                                                   |
| Charger Jack                   | Input jack for the battery charger. This jack charges the internal battery pack and provides continuous operating power for the unit. |
| Inlet Nozzle                   | Ambient air inlet nozzle. Connect isokinetic probe to reduce turbulence in the air sample.                                            |
| T/RH Connector                 | Mating connector for the optional external Temperature/RH sensor.                                                                     |
| USB I/O                        | USB communication port                                                                                                    |
| USB Flash Drive                | Export sample data to USB memory stick                                                                                                |
| RS-232 Serial Port             | Connection used for serial communication                                                                                              |
| RS-485 Serial Port             | Connection used for long distances (4,000 feet) or multi-drop (32 units)                                                              |
| Ethernet Port                  | Ethernet connection                                                                                                    |
| Analog out                     | Two analog output channels $(0-5V = 0 - FS \text{ Counts})$ . FS (Full Scale) is settable from 0 to 9,999,999 counts.                 |

### 1.3. Default Settings

The BT-620 comes with the user settings configured as follows.

| Parameter         | Value      |
|-------------------|------------|
| Sample Location   | 1          |
| Sample Mode       | Single     |
| Sample Time       | 60 seconds |
| Sample Hold Time  | 0 seconds  |
| Count Units       | CF         |
| Temperature Units | С          |
| Baud Rate         | 9600       |
| Serial Output     | RS-232     |

### 1.4. Initial Operation

Before operating the BT-620 for the first time, it is recommended that the unit be fully charged. Information regarding battery charging is found in Section 0. Complete the following steps to verify proper operation.

- 1. Press the top of the power switch to turn on power.
- 2. Observe the Startup Screen for 2 seconds then the Operate Screen (Section 3.2)
- 3. Press Start / Stop key. The BT-620 will sample for 1 minute and stop.

- 4. Observe the counts on the display
- 5. Use the up / down arrows to view other sizes
- 6. The unit is ready for use.

### 2. **User Interface**

The BT-620 user interface is composed of an 8 button keypad and a LCD display. The following table describes keypad functionality.

Note: Some keys have more than one function.

| Key           | Description                                                                                                    |  |  |
|---------------|----------------------------------------------------------------------------------------------------|--|--|
| STARI<br>STOP | <ul> <li>Starts or stops a sample (Operate or Main Menu Screen).</li> <li>Starts USB data transfer (Copy to USB Drive Screen).</li> <li>Starts printing data (Print Data Screen).</li> <li>Recalls the selected data (Recall Data Screen).</li> </ul> |  |  |
| DATA          | Loads the Data Menu Screen.                                                                                                    |  |  |
| MENU<br>ESC   | <ul> <li>Loads the Main Menu Screen.</li> <li>Loads the Operate Screen when in the Main Menu Screen.</li> <li>Cancel editing. Returns the field to the original value before editing began.</li> </ul>                                                |  |  |
| ENTER         | <ul> <li>Loads the screen associated with menu item.</li> <li>View history when Operate Screen is displayed.</li> <li>Stops editing a field and saves the changed value.</li> </ul>                                                                   |  |  |
|               | <ul> <li>Navigates up / down when not editing.</li> <li>Modifies field when editing.</li> </ul>                                                                                                    |  |  |
|               | Navigates left / right                                                                                                    |  |  |

### 3. Operation

The following sections cover the basic operation.

#### 3.1. **Power Up**

The BT-620 power is controlled by a switch located on the back of the unit. To power up the unit move the switch to the on position (up).

The first screen shown on power up is the Startup Screen (Figure 4). This screen displays the product type and company website for approximately 2 seconds before loading the Operate Screen.

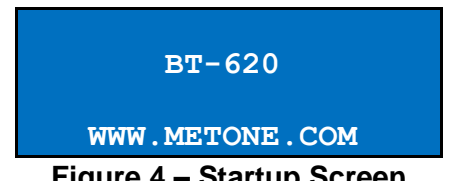

Figure 4 – Startup Screen

### 3.2. Printer Operation

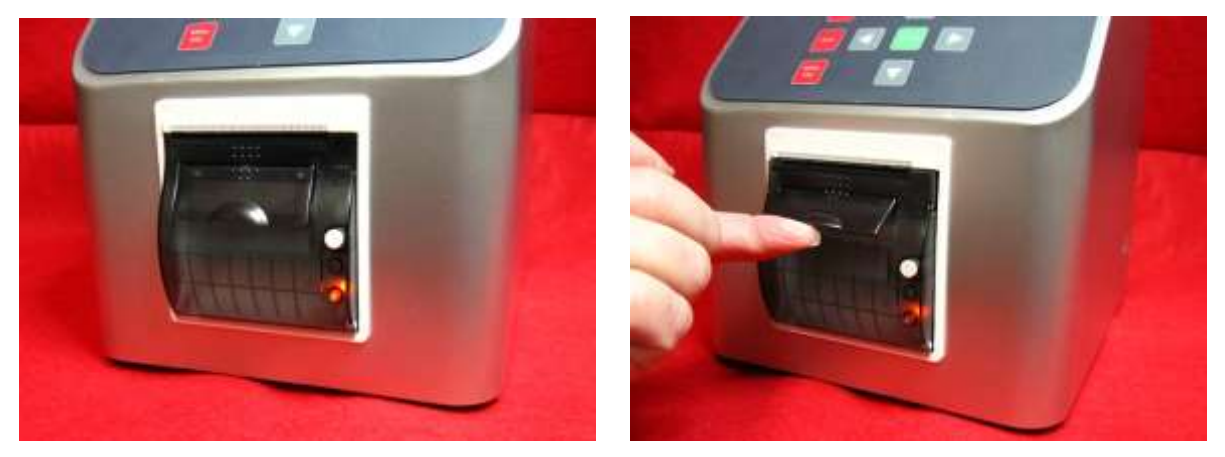

Figure 5 – Open Printer Door

If there is no paper loaded in the printer, the indicator light on the bottom right of the printer will glow orange. To load paper into the printer, lift the printer door latch from the center until to door opens.

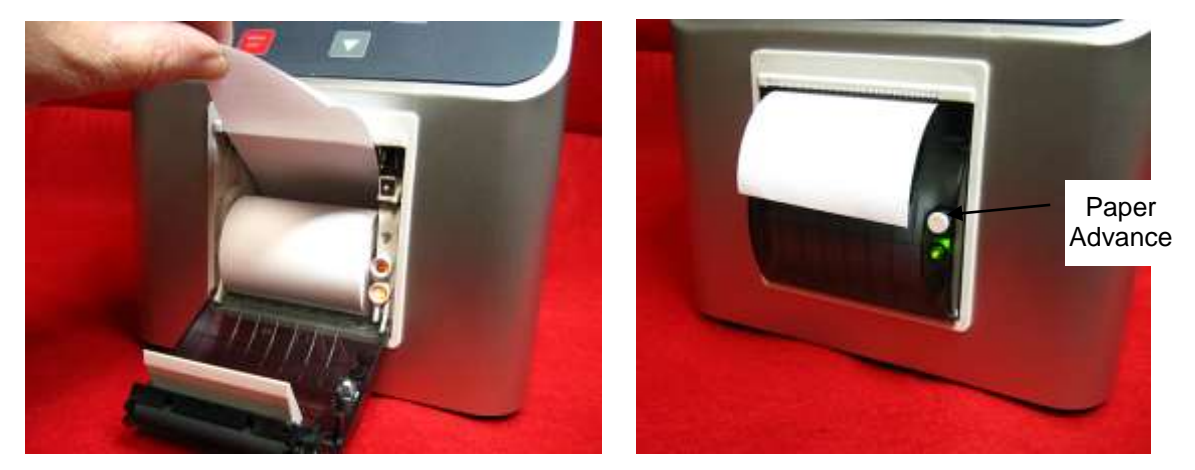

Figure 6 – Install Paper and Close Printer Door

Place a roll of paper in the printer bay with the free end up and coming from the back of the roll. Close the printer door and the green indicator light should light. Press the white button on printer to manually advance the paper. See Section 4.4.4 for Printer Operation.

### 3.3. Operate Screen

The Operate Screen displays the date/time, sample status, current sample data and previous sample data. Figure 7 shows the Operate Screen.

| 15 AUG'10 | 11:23 | L001 |
|-----------|-------|------|
| 0.3µ      | 0     | CF   |
| 0.5µ      | 0     | CF   |
| 0.7µ      | 0     | CF   |
| 1.0µ      | 0     | CF   |
| 2.0µ      | 0     | CF   |
| 5.0µ      | 0     | CF   |

Figure 7 – Operate Screen

The top line of the Operate Screen is reserved for the normal header (date, time and location) or status/alarm messages depending upon the machine status. The top line remains stationary while the other 3 lines scroll to display the full list. Temp/RH data will follow the count data when the RH/Temp probe is connected.

The Operate Screen normally displays 6 particle sizes; however, the BT-620 also offers a Favorites mode which configures the unit to display and print any two of the six standard sizes (see Section 3.3.1).

Particle counts units are user selectable. The selections include: Total counts (TC), particles per liter (/L), particles per cubic foot (CF) and particles per cubic meter (M3). Ambient temperature can be displayed in units of Celsius (C) or Fahrenheit (F). Both unit settings are discussed in Section 4.2.4.

### 3.3.1. Favorites

The Favorites setting eliminates the need to scroll the display when monitoring two nonadjacent sizes (see Section 4.4). The Favorites setting configures the display and printer for two sizes however the BT-620 still counts and buffers all six particle sizes. Sample data for all six channels is available via the serial port (Section 0) or by viewing count history on the display (Section 3.3.4). Figure 8 shows the Favorites Operate Screen with RH/Temp probe attached.

| 18 AUG | ′06 11:2 | 3 L001      |
|--------|----------|-------------|
| 0.3µ   |          | 0 CF        |
| 5.0µ   |          | 0 CF        |
| Temp   | 24°C RH  | <b>40</b> % |

Figure 8 – Favorites Operate Screen w/ RH/Temp

### 3.3.2. Sampling

The Operate Screen displays current sample information when the unit is sampling (real time data). Concentration values (/L, CF, M3) are time dependent so these values may fluctuate early in the sample; however, after several seconds the measurement will

stabilize. Longer samples (e.g. 60 seconds) will improve concentration measurement accuracy. Figure 9 shows the Operate Screen while sampling with RH/Temp probe attached.

| COUNTIN | IG 58   | L001        |
|---------|---------|-------------|
| 0.3μ    | 29,780  | CF          |
| 0.5μ    | 1,400   | CF          |
| TEMP    | 24°C RH | <b>40</b> % |

Figure 9 – Operate Screen (Sampling)

### 3.3.3. Sample Status

The top line of the Operate Screen displays the status of the BT-620 while the unit is sampling. The following table shows the various status messages and their meaning:

| Status                                                                                                    | Description                                                             |  |
|----------------------------------------------------------------------------------------------------|-------------------------------------------------------------------------|--|
| STARTING                                                                                                    | Starting the sample and waiting for the count system to initialize.     |  |
| COUNTING 58                                                                                                    | 8 BT-620 is sampling. The time remaining is displayed to the far right. |  |
| HOLDING10 BT-620 is in auto mode and is waiting for the hold time to finish. The time remaining is displayed to the far right. |                                                                         |  |

### 3.3.4. Sample History

Sample history (previous data) can be viewed on the Operate Screen when the unit is stopped (not sampling). To view sample history, press the Enter key from the Operate Screen. The unit will display the last sample event (newest record) and display " $\leftarrow$ " on the right side of the display (see Figure 10) to indicate history data. Press  $\blacktriangleleft$  or  $\triangleright$  to move through sample history one record at a time ( $\blacktriangleleft$  displays older events,  $\triangleright$  displays newer events). Press the Enter key at any time to return to the Operate Screen. Press Start at any time to start a new sample.

Sample history will display 2 channels in Favorites mode. To view other channels, change favorite sizes or disable Favorites mode (Section 4.4) before you view history.

| 15 AUG'10 | ) 11:23   | L001            |
|-----------|-----------|-----------------|
| 0.3µ      | 0         | $CF \leftarrow$ |
| 0.5µ      | 0         | $CF \leftarrow$ |
| 0.7µ      | 0         | $CF \leftarrow$ |
| Elguro 10 | Listery 6 | Saraan          |

Figure 10 – History Screen

### 3.3.5. Warnings / Errors

The BT-620 displays warning/error messages on the top line of the Operate Screen. These messages alternate with the normal date/time header. The following table lists the warning/error messages:

| Display Message          | Description                                                                                   |
|--------------------------|-----------------------------------------------------------------------------------------------|
| <count alarm=""></count> | Count alarm. The count is >= the alarm limit.                                                 |
| LOW BATTERY!             | Low battery warning. Less than 15 minutes of normal operation remaining. Recharge the battery |
| FLOW ERROR!              | The sample flow rate is not within +/- 10% of the nominal 1 CFM flow rate.                    |
| SENSOR ERROR!            | Particle sensor error.                                                                        |

### 3.4. Sample Related Functions

The following sub-sections cover BT-620 sample related functions.

### 3.4.1. Starting/Stopping

To start or stop a sample, press the START/STOP key. A sample event can be manually started or stopped from either the Operate Screen or the main menu.

### 3.4.2. Real-Time Output

BT-620 provides real-time output on the serial port at the end of each sample. The format of the output is controlled by the Serial Output setting (Section 4.4).

### 3.4.3. Sample Mode

The sample mode controls single sample or continuous sampling. The Single setting configures the unit for a single sample. The Repeat setting configures the unit for continuous sampling. Enter number of samples to sample n samples and stop.

### 3.4.4. Sample Time

The sample time determines the amount of time that counts are accumulated. The length of the sample is user settable from 1 - 9999 seconds and is discussed in section 4.2.2.

### 3.4.5. Hold Time

The hold time is used when the sample mode is set to repeat (continuous sample) or number of samples mode. The hold time represents the time from the completion of the last sample to the start of the next sample. The hold time is user settable from 0 - 9999 seconds and is discussed in section 4.2.3.

### 3.4.6. Sample Timing

The following figures depict the sample timing sequence for both single and repeat sampling modes. Figure 11 shows the timing for single sample mode. Figure 12 shows the timing for repeat sample mode.

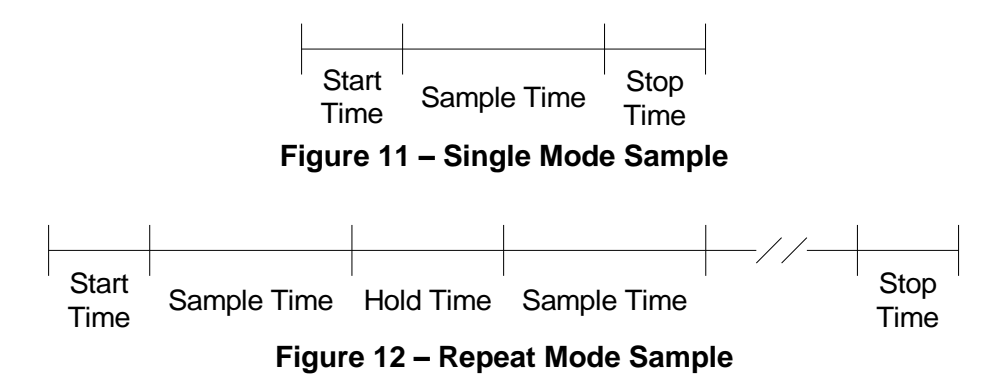

### 4. Main Menu

The Main Menu is accessible by pressing the menu key on the Operate Screen. The table below shows the Main Menu items. Press  $\blacktriangle$  or  $\triangledown$  to navigate to a menu item then press Enter to display a screen where you can view or change item setting(s).

Figure 13 – BT-620 Main Menu

| Menu Item      | Description                                                                   | Press Enter to navigate to |
|----------------|-------------------------------------------------------------------------------|----------------------------|
| SAMPLE SETUP   | View / change location number, auto / Single mode, sample time and hold time. | Sample Setup Screen        |
| SETTINGS       | View / change volume (count units) and temperature units °C / °F.             | Settings Screen            |
| SERIAL         | View / change Serial Report type, Baud Rate, serial mode and Flow Control.    | Serial Screen              |
| PRINTER        | View / change Printer enable setting                                          | Printer Screen             |
| FAVORITES      | Set count alarm limits for 2 particle sizes                                   | Count Alarm Screen         |
| SET SIZES      | Set particle sizes                                                            | Set Sizes Screen           |
| CALIBRATE FLOW | Calibrate the sample flow rate                                                | Flow Screen                |
| SET CLOCK      | Set the date and time.                                                        | Set Clock Screen           |
| SET CONTRAST   | Adjust the display contrast.                                                  | Set Contrast Screen        |
| PASSWORD       | View/Set the user password.                                                   | Password Screen            |
| ABOUT          | Display firmware version and serial number.                                   | About Screen               |

### 4.1. Edit Main Menu Items

To change settings, press Menu to display the Main Menu, press  $\blacktriangle$  or  $\triangledown$  to navigate to the desired item and press Enter to display the item view/edit screen.

To edit pick list items (e.g. Sample Setup - Single/Repeat), press  $\blacktriangle$  or  $\lor$  to navigate to the item. Press Enter to select the item. Press  $\blacktriangle$  or  $\lor$  to change the setting. Press ENTER to save the setting or ESC to cancel and return to the main value.

To edit numeric values (e.g. Count Alarms - Alarm Limit), press  $\blacktriangle$  or  $\lor$  to navigate to the item. Press Enter to select the item. Press  $\blacktriangle$  or  $\lor$  to increment or decrement a value. Press  $\blacktriangleleft$  or  $\blacktriangleright$  to select the next digit. Press ENTER to save the value or ESC to cancel and return to the original value.

**Note**: If the user password is set, the user password must be entered to gain access to the main menu.

### 4.2. Sample Setup Screen

Figure 14 shows the Sample Setup Screen. The 4 parameters are covered in the following sections.

| LOCATION:    | 001    |
|--------------|--------|
| SAMPLE TIME: | 060    |
| HOLD TIME:   | 000    |
| SAMPLES:     | SINGLE |
|              |        |

Figure 14 – Sample Setup Screen

### 4.2.1. Location Number

The location number is used to assign a unique number to a location or area. This important field is included in sample data records (display, printer and serial output).

### 4.2.2. Sample Time

The sample time determines the amount of time that counts are accumulated while the pump is running. The length of the sample is user settable from 1 - 9999 seconds.

### 4.2.3. Hold Time

The Hold time is the time between samples when sampling in Repeat mode (continuous) or number of samples mode. The Hold time is user settable from 0 - 9999 seconds. The pump will remain on during the hold period if the Hold time is 60 seconds or less. The pump will stop after each sample, and start a few seconds before the next sample, if the Hold time is greater than 60 seconds. Hold times greater than 60 seconds will increase pump life.

### 4.2.4. Samples

The samples setting controls the number of samples to take as illustrated below.

| Selection | Description                                         |  |
|-----------|-----------------------------------------------------|--|
| REPEAT    | Repeat configures the unit for continuous sampling. |  |
| SINGLE    | Single configures the unit for a single sample.     |  |
| 002-9999  | Configures the unit to take N samples.              |  |

#### 4.3. **Settings Screen**

Figure 15 shows the Settings Screen. The 4 parameters are covered in the sections immediately following.

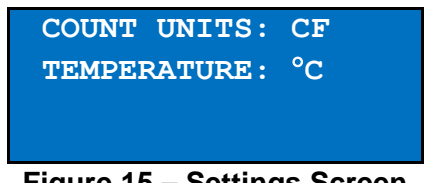

Figure 15 – Settings Screen

### 4.3.1. Count Units

The BT-620 supports total counts (TC), particles per liter (/L), particles per cubic foot (CF) and particles per cubic meter (M3). Particle count information updates while the unit is sampling. Concentration values (/L, CF, M3) are time dependent so these values may fluctuate early in the sample; however, after several seconds the measurement will stabilize. Longer samples (e.g. 60 seconds) will improve concentration measurement accuracy.

### 4.3.2. Temperature

The BT-620 displays temperature in Celsius (C) or Fahrenheit (F).

#### 4.4. Serial Screen

Figure 16 – Serial Screen shows the Serial Screen. The 4 parameters are covered in the sections immediately following.

| <b>REPORT:</b> | CSV    |
|----------------|--------|
| BAUD RATE:     | 9600   |
| SERIAL OUT:    | RS-232 |
| FLOW CTRL:     | NONE   |
|                |        |

Figure 16 – Serial Screen

### 4.4.1. Report Type

The Report setting determines the output format for the Serial Port. The choices are NONE, CSV and PRINTER.

When set to NONE, the unit will not automatically output the reading at the end of a sample to the Serial Port. CSV is a Comma Separated Values output format suitable for importing into a spreadsheet. PRINTER is the same format as the screen and panel mounted printer.

This setting does not affect the panel mounted printer which always prints in PRINTER format.

### 4.4.2. Baud Rate

Use the Baud Rate selection to set the serial communications baud rate. BT-620 communicates at baud rates from 300 – 115200.

### 4.4.3. Serial Output Mode

The Serial Out setting controls the behavior of the BT-620 serial output. The modes are RS232, RS485, Printer or Network (see Section 0 for serial communication protocol). The following table lists the Serial Output settings and describes their meanings.

| Serial Out Setting | Description                                                                          |  |
|--------------------|--------------------------------------------------------------------------------------|--|
| RS232              | RS232/USB communication.                                                             |  |
| RS485              | RS485 communication.                                                                 |  |
| NETWORK            | RS485 communication with all serial output suppressed unless specifically addressed. |  |

### 4.4.4. Flow Control

The Flow Control setting is set to NONE for most standard RS-232 / USB serial port applications. This setting can be set to RTS/CTS for hardware handshaking when using the Ethernet port. The baud rate and flow control settings must also be set to match in the Netburner Ethernet card setup for Ethernet connection.

### 4.5. Printer Screen

Figure 17 shows the Printer Screen.

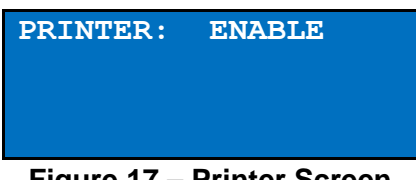

Figure 17 – Printer Screen

### 4.5.1. Printer

The Printer setting selects whether to ENABLE or DISABLE the panel mounted printer for automatic output at the end of each sample. The panel mounted printer always prints in Printer format regardless of the Serial Output format specified.

### 4.6. Favorites Screen

The Favorites mode eliminates the need to scroll the display when monitoring two nonadjacent sizes. The Favorites mode also provides count alarm limits and analog output scaling for the Favorites (2 count channels). The Favorites mode controls the display (real time and history) and printer format. The CSV serial output includes all 6 sizes. Figure 18 – Favorites shows the Favorites screen.

| FAVORITES ON          |         |         |  |
|-----------------------|---------|---------|--|
| SIZE                  | ALARM   | A-SCALE |  |
| 0.3                   | 0500000 | 0500000 |  |
| 5.0                   | 0500000 | 0500000 |  |
| Figure 18 – Favorites |         |         |  |

### 4.6.1. Favorites Mode (ON/OFF)

Enables or disables Favorites mode (On = Enabled, Off = Disabled).

### 4.6.2. Favorites Sizes (SIZE)

Select 2 of the 6 standard or custom sizes. Favorite 1 is 0.3  $\mu$ m in Figure 18 (above).

### 4.6.3. Favorites Alarm Limits (ALARM)

Favorites count alarm limit. A zero (0) value disables the count alarm. The alarm is active when the count is equal to or greater than the alarm limit. The maximum alarm limit value is 9,999,999.

Alarm values do not change with the count units setting (TC, /L, CF, M3). In other words, a value of 1,000 will alarm at 1,000 counts or 1,000 particles per cubic foot or 1,000 particles per liter depending on the count unit setting.

### 4.6.4. Favorites Analog Output Scaling (A-SCALE)

Favorites analog output scaling (0 - 5 volts = 0 - VALUE). The maximum scale value is 9,999,999. A zero (0) value will configure the analog output for a digital or binary alarm (0 volts = normal, 5 volts = alarm). The alarm limit for this binary mode is configured in Section 4.6.3 above.

Figure 19 shows the analog output connector pin assignments. G pins are signal ground. 1 and 2 are Analog Output 1 and Analog Output 2 which are associated with Favorite 1 and Favorite 2 respectively (see Section 4.6.2).

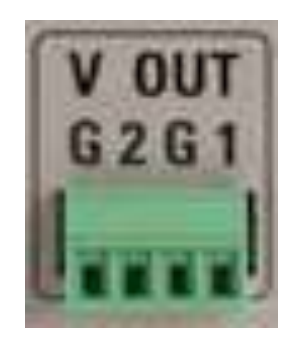

Figure 19 – Analog Output Connector

### 4.7. Calibrate Flow Screen

The BT-620 has a factory calibrated flow rate of 1 CFM (28.3 LPM). Under normal circumstances, the integrated flow control system will maintain flow within +/- 5% of this flow rate. Use the following procedure to calibrate the flow rate when a periodic flow rate check (Section 8.1.2) indicates a flow rate error greater than +/- 5%.

- 1. Connect a reference flow meter to the inlet fitting on the top of the unit.
- 2. Access the Calibrate Flow screen by pressing Menu then select Calibrate Flow. The pump will start automatically when you enter the Calibrate Flow screen and stop when you leave the screen. The system will wait several seconds for the flow to stabilize. During this time, the unit will display "Waiting..."
- 3. Afterwards, use the up and down arrow keys to adjust the flow until the reference flow meter reads within tolerance. You will need to wait a few seconds after each adjustment for the flow system and the reference meter to stabilize. Figure 20 shows an example of the Calibrate Flow Screen.
- 4. When the desired flow rate is reached, press ENTER to set the calibration.
- 5. Exit the Calibrate Flow screen by pressing the ESC button (the pump will stop).

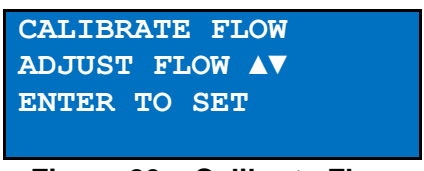

Figure 20 – Calibrate Flow

### 4.8. Set Sizes Screen

The BT-620 has six standard factory calibrated particle sizes. These standard sizes will support most applications and provide the best size accuracy (+/- 10%). This unit also supports custom sizes. These sizes are configured using the Set Sizes Screen (Figure 21). Custom size thresholds are interpolated using the standard size calibration curve. Therefore, the size accuracy for custom sizes is somewhat reduced (+/- 15%).

| SET  | SIZES |
|------|-------|
| 0.3µ | 2.0µ  |
| 0.5µ | 5.0µ  |
| 1.0µ | 10.0µ |
|      |       |

Figure 21 – Set Sizes Screen

The unit sorts sizes from small to large after each size change. Duplicate sizes are not allowed. Any attempt to set two or more sizes to the same value will result in a "DUPLICATE SIZES!" warning message.

### 4.9. Set Clock Screen

To set the date and time select SET CLOCK from the menu. Figure 22 shows the Set Clock Screen and the following table describes the date and time formats.

| SET CLOCK |           |  |  |
|-----------|-----------|--|--|
| DATE :    | 18 AUG'06 |  |  |
| TIME:     | 11:25:36  |  |  |
|           |           |  |  |

Figure 22 – Set Clock Screen

| Date / Time Formats                       |          |                                  |  |
|-------------------------------------------|----------|----------------------------------|--|
| Date dd mmm'yy dd=day, mmm=month, yy=year |          | dd=day, mmm=month, yy=year       |  |
| Time                                      | hh:mm:ss | Hh=hours, mm=minutes, ss=seconds |  |

### 4.10. Set Contrast Screen

Press ◀ or ► to improve display quality. Press Enter to save the setting or ESC to cancel the change. Figure 23 shows the Set Contrast Screen.

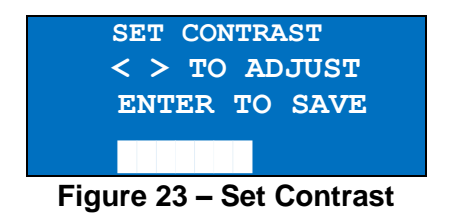

### 4.11. Password Screen

The user settings in the BT-620 can be password protected to prevent unauthorized access. This helps maintain the integrity of the data.

The PASSWORD setup screen is used to set, change, or remove the 4-digit numeric password that is used to restrict access to these areas including the setup menu. The default password is 0000. This disables the password and allows unrestricted access to all the password-controlled functionality.

If the password is changed to any value between 0001 and 9999, it will subsequently be required for access to these screens.

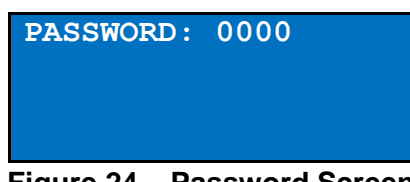

Figure 24 – Password Screen

### 4.12. About Screen

Figure 25 shows the About Screen. The About Screen shows the firmware version and programmable logic version on the second line. Press  $\blacktriangle$  or  $\checkmark$  to toggle between the two version numbers. The serial number is shown on the third line.

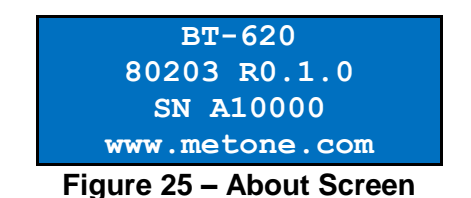

### 5. Data Menu

To access data options (copy data, view available memory, recall data and print data), simply press the Data key to navigate to the Data Screen. Figure 26 shows the Data Screen.

| COPY TO USB DRIVE       |  |  |
|-------------------------|--|--|
| PRINT DATA              |  |  |
| MEMORY                  |  |  |
| Figure 26 – Data Screen |  |  |

### 5.1. Copy to USB Drive

Figure 27 shows the Copy Data Screen. The BT-620 will copy all data from the displayed date/time to current time. Initially, the date/time will be the first sample record so all records will be copied. To reduce transfer time, press Enter and change the date/time to a more recent date/time.

| COPY TO USB DRIVE             |        |    |       |
|-------------------------------|--------|----|-------|
| FROM                          | 01 JAN | 10 | 12:00 |
|                               |        |    |       |
| PRESS                         | START  | то | BEGIN |
| Figure 27 – Print Data Screen |        |    |       |

Press the Start button to initiate the copy process. Press the ESC button to cancel the copy process and return to the Data menu. The following screen is displayed during the copy process (Figure 28).

COPY TO USB STATUS COPYING SETTINGS... 50% COMPLETE

Figure 28 – USB Status Screen

#### 5.2. **Recall Data**

Stored sample events can be viewed from the Operate Screen but this requires navigating one record at a time to reach a desired record. The Recall Data Screen provides a way to guickly navigate to a record based on time. Figure 29 shows the Recall Data Screen.

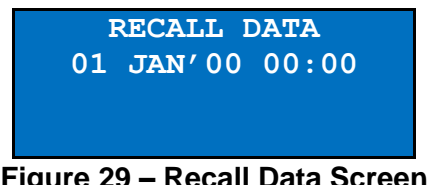

Figure 29 – Recall Data Screen

To recall data, enter the desired date/time and select the START/STOP button. The unit will recall the data from the date/time entered (if an exact match is found) or the next most recent data available. The unit will display " $\leftarrow$ " on the right side of the display to indicate history data.

#### 5.3. **Printing Sample Data**

Stored sample events can be printed via the serial port within a user selected range. To access the printing feature, press the Data key then select PRINT DATA from the menu. Figure 30 shows the Print Data Screen.

| PRI    | NT   | DATA  | A SERIAL      |   |
|--------|------|-------|---------------|---|
| LOC    | CAT  | ION:  | 000           |   |
| 01     | JA   | N' 00 | 00:00         |   |
| 18     | AU   | G′ 06 | 13:23         |   |
| Figure | > 20 | Drir  | at Data Saraa | 5 |

Figure 30 – Print Data Screen

This screen allows the user to choose whether the output goes to the panel mounted printer or the serial port. The panel mounted printer always prints in PRINTER output format. The output format for the serial port is selected in the Serial Screen.

Edit the location and time range to select which sample events to print. The following table describes the settings.

| Setting    | Description                                                                                                    |
|------------|----------------------------------------------------------------------------------------------------|
| PRINT DATA | Pick SERIAL or PRINTER for where to send the output.                                                               |
| LOCATION   | The location ID of the sample events to print. Setting location to 000 prints all locations. Settable from 0 - 999 |
| 01 JAN'00  | The date/time to begin printing sample events from.                                                                |
| 18 AUG'06  | The date/time to stop print samples.                                                                               |

After the print settings have been selected, press the Start button to display the status screen. Figure 31 shows the Printing Status Screen as it would look when finished.

| PRINTING STATUS |  |
|-----------------|--|
| SCANNING15      |  |
| PRINTING10      |  |
| FINISHED!       |  |

Figure 31 – Printing Status Screen

Pressing the ESC button cancels the data printing and loads the menu. The format of the print is dependent upon the report setting (Section 4.2.4).

### 5.4. Memory Screen

The BT-620 memory is composed of a single file which contains the data from sample events. Every time a sample is completed, the BT-620 stores that data into the memory. The BT-620 memory is circular, meaning when the memory is full, the unit will start overwriting the oldest saved samples with new samples. BT-620 provides the user the ability to view the memory usage as well as clear the memory.

### 5.4.1. View Available Memory

Memory Screen is used to view available memory or to clear the memory. The Memory Screen is accessed by selecting MEMORY from the Data Menu. Figure 32 shows the Memory Screen.

| FREE:           | 100%    |
|-----------------|---------|
| SAMPLES:        | 8000    |
| PRESS EN        | TER TO  |
| CLEAR M         | EMORY ! |
| <b>E</b> : 00 M | •       |

Figure 32 – Memory Screen

FREE shows the percent of space available for data storage. When 0% is displayed, memory is full and the oldest data will be overwritten by new data. SAMPLES shows the number of samples which can be store in memory before the memory is full. When 0% is displayed, memory is full and the oldest data will be overwritten by new data.

### 5.4.2. Clearing memory

To clear memory, press the ENTER key while viewing the Memory Screen. This will delete all the sample events in memory. A warning screen will be displayed to prevent accidental erasure.

### 6. Charging the Battery

### **Caution:**

The provided battery charger is designed to work safely with this device. Do not attempt to connect any other charger or adapter to this device. Doing so may result in equipment damage.

To charge the battery, connect the battery charger to an AC power outlet and the DC plug to the socket on the back of the BT-620. The battery charger is universal and will work with power line voltages of 100 to 240 volts, 50 to 60 Hz. The battery charger LED will be Red during charging Phase 1 (constant current). It will turn Orange during Phase 2 (constant voltage). At this point, the battery is 80-95% charged. The LED will turn Green 4 hours after Phase 2 begins.

Note: The battery pack will generally be fully charged 3 hours after charging begins. At this point, the LED will still be Orange.

When fully charged the battery inside the BT-620 will power the unit for about 4 hours of continuous sampling. Under normal operation, the battery will power the unit for about 8 hours. For continuous operation, operate the unit with the battery charger attached. Charge the battery before storing the BT-620. Storing a discharged battery will degrade its performance.

### 6.1. Battery Replacement

You can purchase an optional battery charging cable and replacement battery pack to extend battery operating time. Use the charging cable with the included battery charger to charge the replacement battery while you operate the BT-620 under battery power.

### 6.1.1. To charge the replacement battery pack

- 1. Connect the battery charging cable to the battery charger
- 2. Connect the replacement battery to the charging cable
- 3. Connect the battery charger to the AC outlet
- 4. The battery charger LED will be Red during charging Phase 1 (constant current). It will turn Orange during Phase 2 (constant voltage). At this point, the battery is 80-95% charged. The LED will turn Green 4 hours after Phase 2 begins.

Note: The battery pack will generally be fully charged 3 hours after charging begins. At this point, the LED will still be Orange.

### 6.1.2. To replace the battery pack

- 1. Turn BT-620 power off
- 2. Remove all rear panel connections (battery charger, serial communication).
- 3. Tip BT-620 back on rear panel feet (Photo #1 below).
- 4. Loosen screw holding battery door (#2).
- 5. Remove the battery door (#3 & #4).
- 6. Remove the battery pack (#5).
- 7. Disconnect battery pack (#6).
- 8. Connect replacement battery pack (#6).
- 9. Tuck the wires in carefully as you replace the battery pack (#5 & #4).
- 10. Replace the battery door (#3).

- 11. Tighten the battery door screw (#2).12. Return the BT-620 to the upright position.

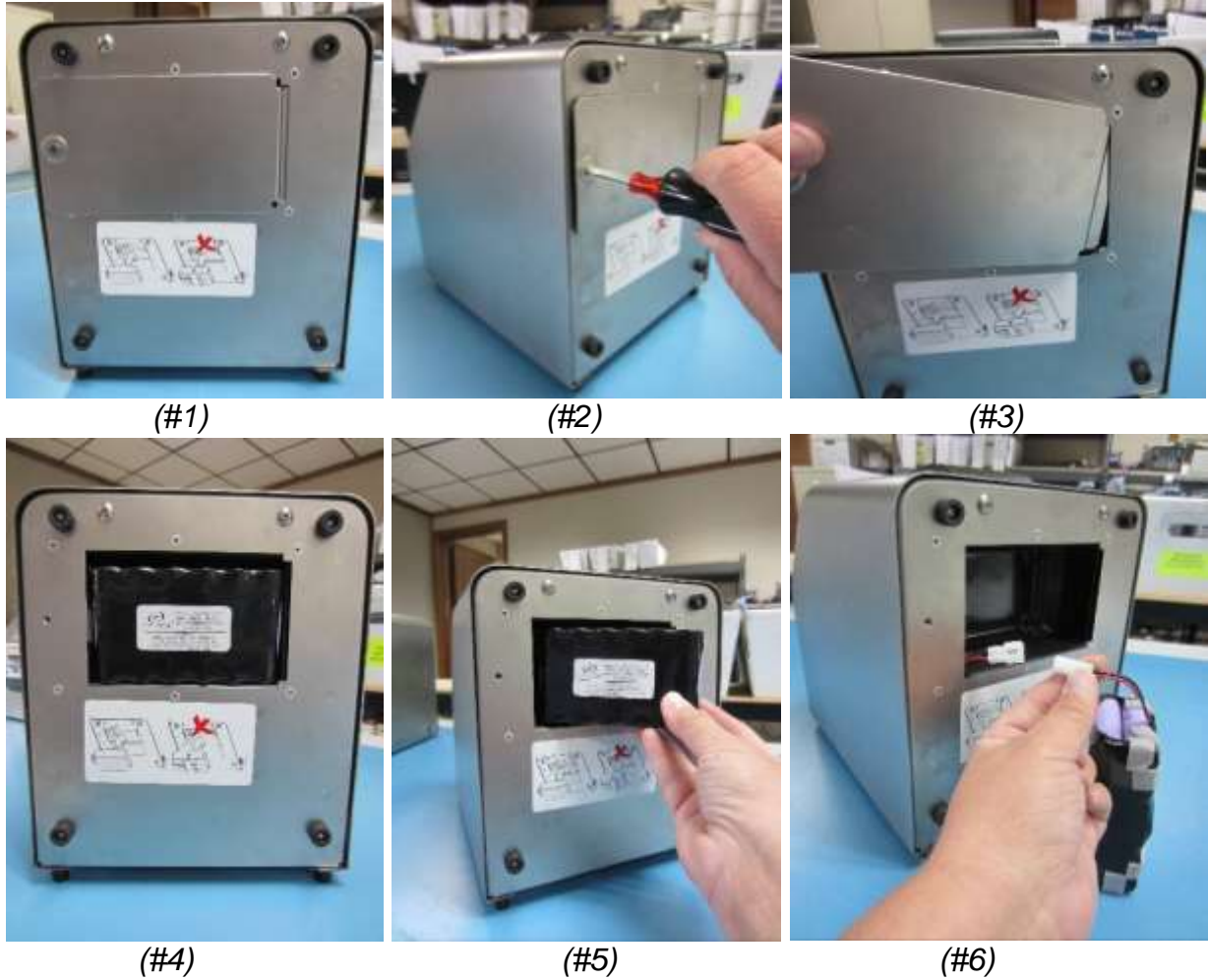

(#4)

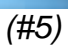

### 7. Serial Communications

BT-620 provides serial communications via USB, DB9, RJ45 and terminal block connectors located on the back of the unit. The following sections discuss the various serial communications.

### ATTENTION:

The USB driver **must** be installed before connecting the BT-620 USB port to your computer. If the supplied drivers are not installed first, Windows may install generic drivers that are not compatible with this product.

Driver download weblink: https://metone.com/usb-drivers/

Met One Instruments, Inc. also provides the Comet software utility for extracting information (data, alarms, settings, etc.) from Met One Instruments products. The software is designed for the user to easily access information within a product without having to know underlying communications protocol for that device.

The Comet program is available for download from the Met One Instruments website:

https://metone.com/products/comet/

### 7.1. Commands

The BT-620 provides serial commands for accessing stored data and settings. All commands are terminated by a carriage return. Also, these commands are not case sensitive. The following table lists the available commands. These commands are available via USB, RS232 and RS485 hardware interfaces. The settings (baud rate, parity and stop bits) must match the computer setting for proper communication regardless of the hardware interface type (USB, RS232 or RS485).

### 7.1.1. Computer Mode

Computer Mode is intended for connecting the unit directly to a data logger or computer program such as Comet. This is the default mode of the unit.

In Computer Mode, all commands are preceded by the <Esc> (ASCII 27) character. No characters are echoed back to the user when entering commands. All commands are executed using the <ENTER> key.

Each time the <Esc> key is pressed, the unit will reset to Computer Mode and start the command input over.

### 7.1.2. User Mode

User Mode is intended for direct user interaction. In User Mode, all incoming characters are echoed back to the user.

The user can wake the unit into User Mode by sending 3 <CR> (Enter Key) characters within 3 seconds. This prompt character "\*" will be displayed when the unit is in Terminal Mode.

The unit will return to Computer Mode after 2 minutes of inactivity on the serial port. The Q command will return the unit immediately to Computer Mode.

|         | Settings (must match computer settings):                                  |  |  |
|---------|---------------------------------------------------------------------------|--|--|
|         | Baud Rate = Selectable (see Section 4.2.4)                                |  |  |
|         | <ul> <li>Parity = None</li> </ul>                                         |  |  |
|         | • Stop Bits = 1                                                           |  |  |
| Command | Description                                                               |  |  |
| ?,H     | Displays the help menu                                                    |  |  |
| 1       | Returns the units settings information                                    |  |  |
| 2       | Returns all available records from the data file                          |  |  |
| 3       | Returns all records since last '2' or '3' command.                        |  |  |
| 4       | Returns the last n records                                                |  |  |
| D       | Date (mm/dd/YY)                                                           |  |  |
| Т       | Time (HH:MM)                                                              |  |  |
| С       | Clear data                                                                |  |  |
| S       | Start a sample                                                            |  |  |
| E       | End a sample                                                              |  |  |
| ST      | Sample Time                                                               |  |  |
| RV      | Show software revision.                                                   |  |  |
| ID      | Set/Get the Location ID. Range 1-999.                                     |  |  |
| FAx     | Favorites alarm limit setting where x=1 or 2 for Alarm 1 or 2.            |  |  |
| FSx     | Favorites size setting where x=1 or 2 for Alarm Size 1 or 2 respectively. |  |  |
| SF      | Favorites mode. 0=Off, 1=On                                               |  |  |
| SH      | Hold Time in seconds                                                      |  |  |
| SN      | Sample Number of Samples (0=Repeat)                                       |  |  |
| SR      | Set Report Mode (0=None, 1=CSV, 2=Printer)                                |  |  |
| SS      | Read serial number                                                        |  |  |
| CU      | Count Units (0=CF, 1=/L, 2=TC, 3=M3)                                      |  |  |
| TU      | Temperature Units (0=C, 1=F)                                              |  |  |
| RZ      | Returns Channel Size information.                                         |  |  |
| DT      | Sets Date/Time without user interaction (string)                          |  |  |
| OP      | Operational Status. S=Stop, R=Running, H=Hold.                            |  |  |
| CS      | Set Channel Sizes (all 6 Channel Sizes)                                   |  |  |

### 7.2. Real Time Output

The real time output occurs when the unit finishes a sample. The output format is either a comma separated value (CSV) or a printer style depending on the Serial Report mode.

### 7.3. Comma Separated Value (CSV)

The CSV output fields are both comma separated and fixed length.

### CSV Header (Note 1):

Time,Size1,Count1(M3),Size2,Count2(M3),Size3,Count3(M3),Size4,Count4(M3),Size5,Count5(M3),Size6,Count6(M3),AT(C),RH(%),Location,Seconds,Fav1Size,Fav2Size,Status

### CSV Example Record:

### 2013-09-30 10:04:05,00.3,08562345,00.5,01867184,00.7,00654892,01.0,00245849,02.0,00055104,05.0,00 031790,+023,040,001,010,00.3,00.5,000,\*00086

| CSV Fields |                                  |                     |                 |  |
|------------|----------------------------------|---------------------|-----------------|--|
| Field      | Parameter                        | Example Value       | Notes           |  |
| 1          | Date and Time                    | 2013-09-30 10:04:05 |                 |  |
| 2          | Channel 1 Size                   | 0.3                 |                 |  |
| 3          | Channel 1 Count (TC, /L, CF, M3) | 8562345             | Note 2          |  |
| 4          | Channel 2 Size                   | 0.5                 |                 |  |
| 5          | Channel 2 Count (TC, /L, CF, M3) | 1867184             | Note 2          |  |
| 6          | Channel 3 Size                   | 0.7                 |                 |  |
| 7          | Channel 3 Count (TC, /L, CF, M3) | 654892              | Note 2          |  |
| 8          | Channel 4 Size                   | 1.0                 |                 |  |
| 9          | Channel 4 Count (TC, /L, CF, M3) | 245849              | Note 2          |  |
| 10         | Channel 5 Size                   | 2.0                 |                 |  |
| 11         | Channel 5 Count (TC, /L, CF, M3) | 55104               | Note 2          |  |
| 12         | Channel 6 Size                   | 5.0                 |                 |  |
| 13         | Channel 6 Count (TC, /L, CF, M3) | 31790               | Note 2          |  |
| 14         | Temperature (C,F)                | 23                  | Note 2 & Note 3 |  |
| 15         | RH (%)                           | 40                  | Note 3          |  |
| 16         | Location                         | 1                   |                 |  |
| 17         | Sample Time (0-9999 seconds)     | 60                  |                 |  |
| 18         | Favorite 1 Size                  | 0.3                 | Note 4          |  |
| 19         | Favorite 2 Size                  | 0.5                 | Note 4          |  |
| 20         | Status Bits (see below)          | 0                   | Note 5          |  |

| Status Bits |                     |                       |
|-------------|---------------------|-----------------------|
| Bit         | Bit Value Condition |                       |
|             | 0                   | OK (no alarms/errors) |
| 0           | 1                   | Count alarm size 1    |
| 1           | 2                   | Count alarm size 2    |
| 2           | 4                   | Not used              |
| 3           | 8                   | Not used              |
| 4           | 16                  | Low battery           |
| 5           | 32                  | Sensor error          |
| 6           | 64                  | Not used              |
| 7           | 128                 | Not used              |

|    | Notes (for table above):                                                                                                    |  |  |
|----|----------------------------------------------------------------------------------------------------|--|--|
| 1. | CSV header included for multiple record transfers<br>like All Data (2) or New Data (3). The CSV<br>header does not print in Computer or Network<br>mode. |  |  |
| 2. | Units determined by product setting.                                                                                                    |  |  |
| 3. | Temperature and RH will be spaces (, , ) if Temp/RH probe is not attached.                                                                               |  |  |
| 4. | Favorite sizes will be spaces (, , ) if alarms are disabled.                                                                                             |  |  |
| 5. | Status bit combinations are possible. For<br>example, 17 (00010001B) = Low Battery and<br>Size 1 alarm.                                                  |  |  |
| L  |                                                                                                    |  |  |

### 7.4. Printer Style

The printer output format is 9 lines by 26 characters (including T/RH if attached).

### 7.5. RS485 Networking

The unit can be configured to operate in a Multi-Drop RS485 network using the Serial Out setting on the Settings Screen. The unit will also automatically be set to network mode if it detects network commands being sent to any device in the network.

When the unit is in network mode, it will not echo any characters or respond to any commands unless specifically addressed. The network address is the same as the Location ID set in the Sample Setup screen. It is important that no two units have the same Location ID set in the same network.

When in network mode, the unit is considered to be under Remote Control and key operating parameters cannot be changed by a local operator. These settings are: Sample Mode, Sample Time, Hold Time, Count Units and Temperature Units. The operator can still set the Serial Out to return the unit to Local Control. The Location can also be set to change the network address if necessary.

Figure 33 shows the RS485 connector location and pin assignments. Figure 34 shows a RS-485 network wiring diagram.

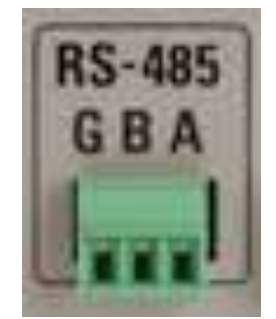

Figure 33 – RS485 Connector

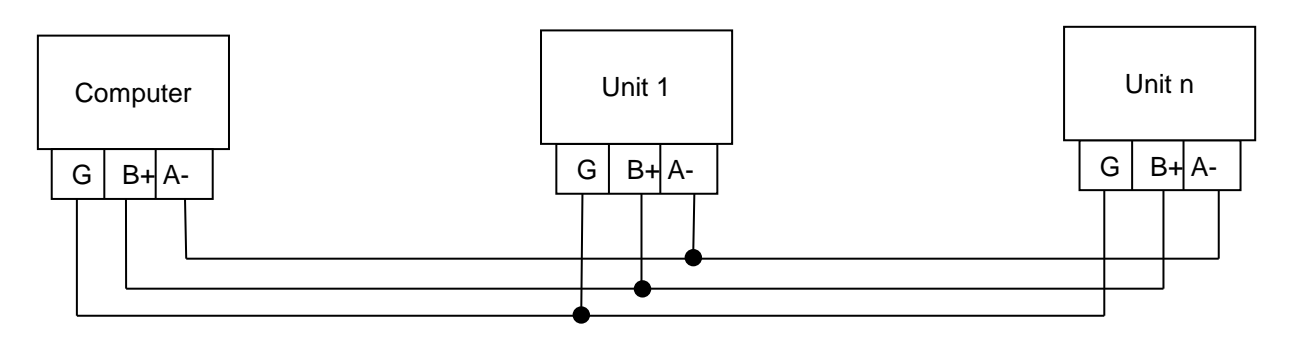

Figure 34 – RS485 Network

### 7.6. MODBUS Communication

The BT-620 supports MODBUS communications protocol. The serial transmission is RTU mode. The following data type abbreviations are used in the 3x register descriptions.

| Data Type               | Abbreviation |
|-------------------------|--------------|
| 16-bit Unsigned Integer | Word         |
| 32-bit Unsigned Integer | DWord        |
| 32 bit Floating Point   | Float        |

The following Modbus 3x registers are used to access various readings.

3x type registers are accessed using the function code Read Input Registers (04).

### 7.6.1. Remaining Sample Time

| Description                                                           | Data Type | Register(s) |
|-----------------------------------------------------------------------|-----------|-------------|
| This register returns the remaining sample time in 25 mSec ticks. (40 | DWord     | 2064 - 2065 |
| ticks / Second)                                                       |           |             |

### 7.6.2. Real Time Counter (6) Readings

| Description                                                       | Data Type | Register(s) |
|-------------------------------------------------------------------|-----------|-------------|
| Real time Channel 1 counter value.                                | DWord     | 2066 - 2067 |
| These registers report the real time count during a sample cycle. |           |             |
| Real time Channel 2 counter value.                                | DWord     | 2068 - 2069 |
| Real time Channel 3 counter value.                                | DWord     | 2070 - 2071 |
| Real time Channel 4 counter value.                                | DWord     | 2072 - 2073 |
| Real time Channel 5 counter value.                                | DWord     | 2074 - 2075 |
| Real time Channel 6 counter value.                                | DWord     | 2076 - 2077 |

### 7.6.3. Operational State

| Description                                                            | Data Type | Register(s) |
|------------------------------------------------------------------------|-----------|-------------|
| This register returns the Operational status of the counter operation— | Word      | 2082        |
| None (0), Start (1), Starting (2), Counting (3), Stop (4).             |           |             |

### 7.6.4. Laser Operating Current

| Description                                                        | Data Type | Register(s) |
|--------------------------------------------------------------------|-----------|-------------|
| This register returns the real time Laser Operating current in mA. | Float     | 2084 - 2085 |

### 7.6.5. Laser Runtime

| Description                                                         | Data Type | Register(s) |
|---------------------------------------------------------------------|-----------|-------------|
| This register returns the real time total laser runtime in seconds. | DWord     | 2088 - 2089 |
| This value is stored to the EE every 60 seconds.                    |           |             |

### 7.6.6. Pump Runtime

| Description                                                        | Data Type | Register(s) |
|--------------------------------------------------------------------|-----------|-------------|
| This register returns the real time total pump runtime in seconds. | DWord     | 2090 - 2091 |
| This value is stored to the EE every 60 seconds.                   |           |             |

### 7.6.7. Real Time Temperature

| Description                                                   | Data Type | Register(s) |
|---------------------------------------------------------------|-----------|-------------|
| This register returns the real time temperature reading in C. | Float     | 2094 - 2095 |
| If the external Temp/RH sensor is installed                   |           |             |

### 7.6.8. Real Time Pressure

| Description                                                 | Data Type | Register(s) |
|-------------------------------------------------------------|-----------|-------------|
| This register returns the real time pressure reading in Pa. | Float     | 2096 - 2097 |
|                                                             |           |             |

### 7.6.9. Previous Sample Time Stamp

| Description                                            | Data Type | Register(s) |
|--------------------------------------------------------|-----------|-------------|
| Previous sample time stamp in seconds.                 | DWord     | 2100 - 2101 |
| This value is updated at the end of each sample cycle. |           |             |

### 7.6.10. Previous Counter Readings

| Description                                               | Data Type | Register(s) |
|-----------------------------------------------------------|-----------|-------------|
| Previous sample Channel 1 counter value.                  | DWord     | 2102 - 2103 |
| These values are updated at the end of each sample cycle. |           |             |
| Previous sample Channel 2 counter value.                  | DWord     | 2104 - 2105 |
| Previous sample Channel 3 counter value.                  | DWord     | 2106 - 2107 |
| Previous sample Channel 4 counter value.                  | DWord     | 2108 - 2109 |
| Previous sample Channel 5 counter value.                  | DWord     | 2110 - 2111 |
| Previous sample Channel 6 counter value.                  | DWord     | 2112 - 2113 |

### 7.6.11. Error Conditions

| Description                          | Data Type | Register(s) |
|--------------------------------------|-----------|-------------|
| Error condition register             | Word      | 2120        |
| All bits clear = Status OK           |           |             |
| Bit 0 set = Non-Volatile Memory fail |           |             |
| Bit 1 set = Laser Calibration fail   |           |             |
| Bit 2 set = Vacuum Pump fail         |           |             |
| Bit 3 set = Air Filter fail          |           |             |
| Bit 4 set = Temperature sensor fail  |           |             |
| Bit 5 set = Pressure sensor fail     |           |             |

### 7.6.12. Real Time RH

| Description                                          | Data Type | Register(s) |
|------------------------------------------------------|-----------|-------------|
| This register returns the real time RH reading in %. | Float     | 2122 - 2123 |
| If the external Temp/RH sensor is installed          |           |             |

### 7.7. Ethernet Port Setup and Configuration

The BT-620 Ethernet port must be configured with some drivers by the user:

### 7.7.1. Setting the Static IP Address of the BT-620:

- 1. You will need to obtain a Static IP Address from your network administrator.
- 2. Turn on BT-620. Set baud rate to 38400 in the SETUP menu.
- 3. Connect CAT5 Ethernet cable between local network and Ethernet connector on the back of the BT-620.
- 4. Download the Ethernet Utilities from <a href="https://metone.com/software/">https://metone.com/software/</a>. Right click on the Ethernet Drivers and Utilities zip folder and select Extract All.
- 5. Click on the IPSetup Application. The following screen will appear:

| IP           | 1.0 | 94   | 98  |   | ſ     | SBL2E [00-03-F4-04-C1-06] DHCP'd at 192.168.1.8                                                        |
|--------------|-----|------|-----|---|-------|----------------------------------------------------------------------------------------------------|
| Network Mask | ~   |      |     |   |       | SBL2E [00-03-F4-04-C4-69] at 192.168.5.28 running<br>SBL2E [00-03-F4-04-C1-88] at 192.168.5.27 running |
| GateWay      |     | - 20 | - 0 |   | Set-> |                                                                                                    |
| DNS 🗌        | •   |      |     |   |       |                                                                                                    |
| Baudrate 🗌   |     |      |     | - |       |                                                                                                    |
| SSID         |     |      |     | - |       | Search Again                                                                                           |

- 6. Click on the "Select a Unit" line that shows a DHCP'd in the title.
- 7. Type in your static IP address in the IP window. Be sure to write this number down as you will need it later.
- 8. Type in a Network Mask in the Network Mask window.
- 9. Set the baud rate to 38400.
- 10. Press the Set button to change the IP address of the BT-620.
- 11. Click the Launch Webpage button to open a browser for webpage configuration.
- 12. Click the X close button.

### 7.7.2. Web Page Configuration

- 1. Open a web browser and enter the numeric IP Address in the address field if Launch Webpage was not selected in IPSetup. The first section of the Network Configuration page is used to select DHCP or static IP addressing.
  - a. If you select DHCP, and the you have a DHCP server on your network, the DHCP assigned values will be displayed. To select a static IP address chance the Address Mode to Static, and enter your values in the Static Settings fields.

| Network                                                                 | f <b>r</b><br>1 day!                     | Network   Serial   GPIO   Passwor                       |
|-------------------------------------------------------------------------|------------------------------------------|---------------------------------------------------------|
| Device Name (for DHCP) SE<br>Addressing Mode D                          | BL2E-DA68                                |                                                         |
| IP SETTINGS:                                                            |                                          |                                                         |
|                                                                         | Static Settings                          | DHCP values                                             |
| During TD Address                                                       | 0000                                     | 10.1.1.105                                              |
| Device IP Address                                                       | 0.0.0.0                                  | 10.1.1.185                                              |
| Device IP Address<br>Device Subnet Mask                                 | 0.0.0.0                                  | 10.1.1.185<br>255.255.255.0                             |
| Device IP Address<br>Device Subnet Mask<br>Device Gateway               | 0.0.0.0<br>0.0.0.0<br>0.0.0.0            | 10.1.1.185<br>255.255.255.0<br>10.1.1.1                 |
| Device IP Address<br>Device Subnet Mask<br>Device Gateway<br>DNS Server | 0.0.0.0<br>0.0.0.0<br>0.0.0.0<br>0.0.0.0 | 10.1.1.185<br>255.255.255.0<br>10.1.1.1<br>66.75.160.15 |

b. The incoming connection section configures a device server mode to listen for incoming TCP connections for each serial port.

|                                                                                            | Port 0 | Port 1 |
|--------------------------------------------------------------------------------------------|--------|--------|
| INCOMING CONNECTIONS:                                                                      |        |        |
| Listen for incomming network<br>connections                                                |        |        |
| Listening network port:                                                                    | 23     | 24     |
| Timeout and disconnect after this<br>many seconds of inactivity.                           | 30     | 30     |
| Allow new connection if the existing<br>connection has been idle for this<br>many seconds. | 30     | 30     |

### c. Outgoing connections (client mode)

| OUTGOING CONNECTIONS:                                            |         |         |
|------------------------------------------------------------------|---------|---------|
| Make outgoing connections:                                       | Never 🗸 | Never 💙 |
| Connect on network port:                                         | 1000    | 1000    |
| Connect/Send to this address:                                    | 0.0.0.0 | 0.0.0.0 |
| Timeout and disconnect after this<br>many seconds of inactivity. | 60      | 60      |
| Retry failed outgoing connections<br>after this many seconds.    | 60      | 60      |

d. Custom packetization can apply to TCP and UDP communication.

| CUSTOM PACKETIZATION:<br>Enable custom packetization logic                       |     |     |
|----------------------------------------------------------------------------------|-----|-----|
| Use UDP instead of TCP                                                           |     |     |
| Learn UDP reply Address                                                          |     |     |
| Number of characters to accumulate<br>before sending TCP/UDP<br>packet(128Max):  | 50  | 50  |
| Number msec to wait for<br>accumulated characters:<br>0 waits forever.           | 100 | 100 |
| Flush TCP/UDP frame when this<br>character is received (Enter NA to<br>disable): | NA  | NA  |

2. Click on the Serial link at the top of the page to configure the serial settings of the device. Change the Baud Rate and Flow Control settings to match your BT-620. All other settings should remain as shown. Press the Submit New Settings button to have these settings take effect. In some slower networks, characters may be dropped. If this happens, set the Flow Control to "RTS/CTS" both here and on the BT-620 Serial Screen (Section 4.4). When in doubt, set the Flow Control to RTS/CTS when using Ethernet communications.

| Vet Burner<br>Networking in 1 day!                          |          | Network   Serial   GPIO   Password |
|-------------------------------------------------------------|----------|------------------------------------|
|                                                             | Port 0   | Port 1                             |
| Data Port Settings (If both are DEBUG, defaults to Port 0): | DEBUG 💌  | RS-232 💌                           |
| Data Baud Rate:                                             | 115200 💌 | 115200 💌                           |
| Data Bits:                                                  | 8 🛩      | 8 🛩                                |
| Data Parity:                                                | None 💌   | None 💌                             |
| Stop Bits:                                                  | 1 💌      | 1 💌                                |
| Flow Control:                                               | None     | None                               |
|                                                             |          |                                    |
|                                                             |          | Submit New Settings                |

3. Detailed explanations for web page configuration can be found in the SBL2eUsersManual downloaded with the Ethernet Drivers and Utilities.

### 7.7.3. Installing the Virtual Serial Port Drivers:

A virtual COM Port allows users to designate a COM port for their existing Ethernet setup for a Met One Instruments, Inc. device. This is not necessary to be able to talk to the device, this just creates an alternative method for connecting to your device if TCP/IP is not an option for some software applications.

 From the extracted folder, run the VirtualCommPort-2.1 application. The Choose Destination screen will appear as shown below. Click on the Next button. Select your operating system and click Next. The Start Installation screen will appear. Click Next. The Installing screen will display that the software is installing the drivers.

| a week                                   | - 0                                      | 🗙 🕷 Setup                                                              | ×                                               |
|------------------------------------------|------------------------------------------|------------------------------------------------------------------------|-------------------------------------------------|
| Setup - N                                | 4etBurner Virtual Comm Port              | Installation Directory                                                 | (de)                                            |
| Welcome to                               | to the NetBurner Virtual Comm Port Sebup | Witard. Please specify the directory where N<br>Installation Directory | IntBurner Virtual Comm Port will be installed.  |
| dV attauraur                             | international property and               | watellikiter -                                                         |                                                 |
|                                          | sant rest - Ca                           |                                                                        | 4 BACK THEET > CARCER                           |
| 📲 Setup                                  | - 10                                     | 🗙 🖷 Setup                                                              | ×                                               |
| OS Selection                             |                                          | Ready to Install                                                       | Ĩ                                               |
| Please specify the Operating System that | t this application will run on.          | Setup is now ready to begin installin                                  | g NetBurner Virtual Comm Port on your computer. |
| O Windows Vista/Windows 7/Windows        | s 8/Windows 10                           |                                                                        |                                                 |
| ◯ 64-bit Windows XP                      |                                          |                                                                        |                                                 |
| ○ Windows XP                             |                                          |                                                                        |                                                 |
|                                          |                                          |                                                                        |                                                 |
| indeffection -                           |                                          | webble.ide -                                                           |                                                 |

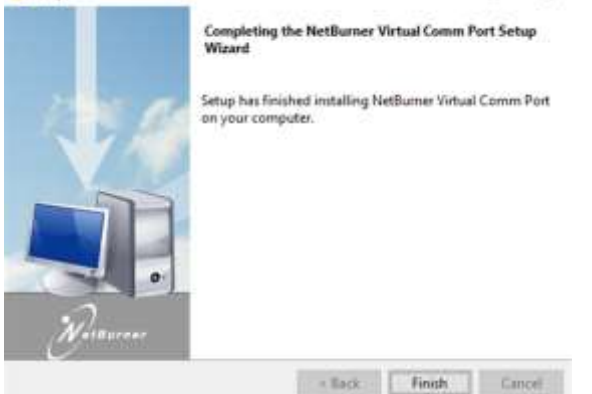

2. When the Installation Complete screen is displayed, click the Finish button. You will need to restart your computer before the drivers will be ready to use.

### 7.7.4. Configuring the Virtual Com Port for the BT-620:

1. Open your My Computer folder and navigate to the C:\nburn\VirtualCommPort folder. Double click the NBVirtualCommPort application file:

| This PC > Local Disk (Ci) > nburn > VirtualCommPort |                                                       |
|-----------------------------------------------------|-------------------------------------------------------|
| evsbc7<br>Type Security Catalog                     | Date ministrati 2/5/2014 9-29 AM<br>Size 9-59 KB      |
| evsbc7                                              | Data modificati 12/24/2019 10:11 AM<br>Size: 1.70 KB  |
| type: System File                                   | Data read/fiel: 2/5/2014 9:29 AM<br>Size: 37.7 KB     |
| evserial7<br>Type Security Catalog                  | Data model/set: 2/5/2014 9:30 AM<br>Sets: 9.50 KB     |
| evserial7<br>Type Setup Information                 | Outer modelling 12/24/2013 10:11 AAM<br>Size: 2.09 KB |
| evserial7.sys<br>Type: System file                  | Dista modificat: 2/5/2014 9:29 AM<br>Suba: 73.2 KB    |
| NBVirtualCommPort                                   | Data modified: 11/5/2015 10:04 AM<br>Size: 2.17 MB    |
| sec.dll     Type: Application extension             | Data modificati. 2/6/2014 4:16 PM<br>Sinc: 285 #8     |
| Type: Application                                   | Data modificati. 276/2014 4:16 PM<br>Size: 3.78 MB    |
| Virtual Comm Port                                   | Date modified: 7/9/2021 411 PM<br>Size: 887 Sytes     |
| uninstall.dat<br>Type DATFile                       | Data modified: 7/9/2021.4:11 PM<br>Size: 3.32 KB      |
| 🐝 uninstall<br>Type: Application                    | Data modifies 7/9/2021 4:11 PM<br>Size: 4.20 MB       |
| vsbsetup<br>Type Application                        | Deter modified: 2/5/2014 9-29 AM<br>Site: 20.7 KB     |
| vspdxp_install                                      | Date modified 1/29/2014 0:59 AM                       |

2. The configuration window will appear as shown below. Click the Add button.

|             | Add        |
|-------------|------------|
|             | Delete     |
|             | Delete all |
|             | Refresh    |
|             |            |
|             |            |
|             |            |
| ctivity log |            |

3. Select Client connection for the connection type.

| Clent connector          | C Server com      | ecton   | 0.0   | P connection |
|--------------------------|-------------------|---------|-------|--------------|
| in settings              |                   |         |       |              |
| annection name:          | Client_COMS       |         |       |              |
| elect serial port :      | COMS              |         |       |              |
|                          | Create as with    | al port |       |              |
| enote host name/port     | 192.168.5.29      |         | 10023 | Add          |
| 🗢 Partifike different po | ri hi receve data |         | 5001  |              |
| Host                     | 1                 | Part    | 1     | Delete       |
| 192, 168, 5, 29          |                   | 10023   | _     | Delete al    |
|                          |                   |         |       |              |

4. Under Select serial port, choose the COM port you would like to assign to your device.

| Client connector         | Server conner        | cton O UD | P connectors |
|--------------------------|----------------------|-----------|--------------|
| sin settings             |                      |           |              |
| Connection name:         | Client_COM5          |           |              |
| Select serial port : 🤇   | COMS                 |           |              |
|                          | Create as virtue     | el port   |              |
| lemote host name/port    | 192.168.5.29         | 10023     | Add          |
| CP Fort/Use different po | it to receive date : | 5001      |              |
| Host                     | Pt                   | ort       | Dolete       |
| 192.168.5.29             | 10                   | 0025      | Delete al    |
|                          |                      |           |              |

5. Under Connection name, enter a descriptive name for this virtual com port.

| <ul> <li>Client connecton</li> </ul> | 🔘 Server con       | necton    |       | P connecton |
|--------------------------------------|--------------------|-----------|-------|-------------|
| ain settings                         |                    |           |       |             |
| Connection name: 🤇                   | Client_COM5        |           | _     |             |
| Select serial port :                 | COM5               |           |       |             |
|                                      | 📝 Create as vir    | tual port |       |             |
| Remote host name/port                | 192.168.5.29       |           | 10023 | Add         |
| TCP Port/Use different po            | ort to recieve dat | a         | 5001  |             |
| Host                                 |                    | Port      |       | Delete      |
| 192.168.5.29                         |                    | 10023     |       | Delete a    |
|                                      |                    |           |       |             |

6. Make sure "Create as virtual port" is checked.

| <ul> <li>Client connecton</li> </ul> | 🔘 Server con        | necton    |     | connecton |
|--------------------------------------|---------------------|-----------|-----|-----------|
| lain settings                        |                     |           |     |           |
| Connection name:                     | Client_COM5         |           |     |           |
| Select serial port :                 | COM5                |           |     |           |
| 1                                    | Create as vir       | tual port | >   |           |
| Remote host name/port                | 192.168.5.29        | 10        | 023 | Add       |
| TCP Port/Use different p             | ort to recieve data | 50        | 001 |           |
| Host                                 |                     | Port      |     | Delete    |
| 192.168.5.29                         |                     | 10023     |     | Delete al |
|                                      |                     |           |     |           |

7. Enter the Static IP address and port number into the Remote host name/port section. Click the Add button to add this TCP/IP address, then the Apply button to add this virtual COM port.

|                         | C Server connection   | 0.00  | P connector |
|-------------------------|-----------------------|-------|-------------|
| n settings              |                       |       |             |
| onnection name:         | Client_COM5           |       |             |
| elect serial port :     | COMS                  |       |             |
|                         | Create as virtual por | t.    |             |
| enote host name,port    | 192.168.5.29          | 10023 | Add         |
| in Particles (Minister) | and by many dama .    | 300.1 |             |
| Host                    | Port                  |       | Delete      |
| 192 168 5 29            | 10023                 |       | Delete al   |

8. Now the setting should be displayed on the main page of the program. Use the refresh button on the right hand side to refresh the status of the virtual port. As seen in the image below, it found the settings to be 38400 baud, no parity, 8 databits, and 1 stopping bit. After talking to the device, it was able to refresh and see the amount of data sent/received.

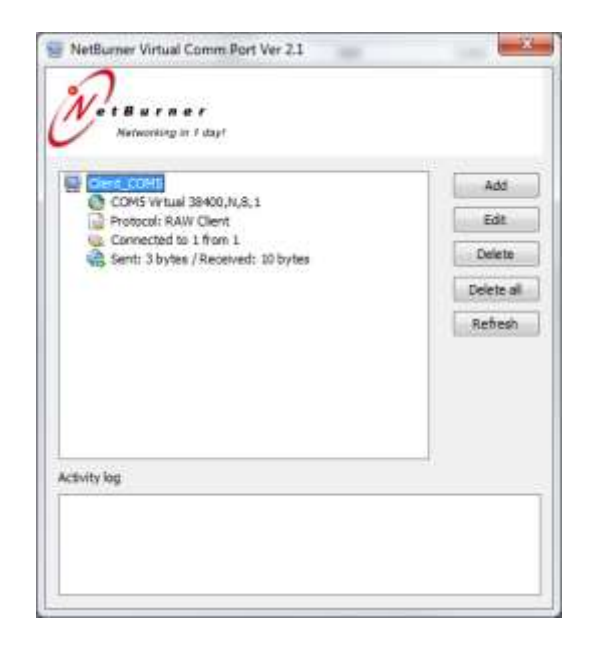

### 8. Maintenance

Due to the nature of the instrument, there are no customer serviceable components in the BT-620. The case of the BT-620 should never be removed or opened for any reason. **Opening or removing the case of the BT-620 voids the warranty and may result in exposure to laser radiation, which can cause eye injury.** 

### 8.1. Service Schedule

Although there are no customer serviceable components in the BT-620, there are service items which ensure the proper operation of the instrument. Table 1 shows the service schedule for the BT-620.

| Time Period | Item               | Manual Section |
|-------------|--------------------|----------------|
| Weekly      | Zero Count Test    | 8.1.1          |
| Monthly     | Flow Rate Test     | 8.1.2          |
| Yearly      | Annual Calibration | 8.1.3          |

 Table 1 Service Schedule

### 8.1.1. Zero Count Test

Air leaks or debris in the particle sensor can cause false counts which may result in significant count errors when sampling clean environments. Perform the following zero count test weekly to ensure proper operation:

- 1. Attach the zero count filter to the inlet nozzle (P/N 81754).
- Configure the unit as follows: Sample Mode = Single, Sample Time = 60 seconds, Volume = Total Count (TC)
- 3. Start and complete a sample.
- 4. The smallest particle size should have a count  $\leq$  1.

### 8.1.2. Flow Rate Test

The flow rate test verifies the sample flow rate is within tolerance. The reference flow meter must be non-loading because the vacuum pump can be loaded down by external restrictions. Met One Instruments sells a suitable flow meter (P/N 81755). The flow rate test follows:

- 1. Connect a  $\pm 3\%$  reference flow meter to the sample inlet nozzle.
- 2. Start a 5 minute sample.
- 3. The flow meter reading after ~3 minutes should be 1 CFM (28.3 LPM) ±5%.
- 4. The flow rate can be adjusted using the front panel (see Section 4.7)

### 8.1.3. Annual Calibration

The BT-620 should be sent back to Met One Instruments yearly for calibration and inspection. The annual calibration cannot be performed by the customer because this calibration requires specialized equipment and a skilled technician. Met One Instruments maintains a calibration facility for calibrating particle counters according to industry accepted methods such as ISO, JIS and NIST. The annual calibration also includes inspection and preventative maintenance to improve product reliability.

### 8.2. Flash Upgrade

BT-620 is firmware upgradeable via the serial connection using a Met One Instruments flash burn program. Binary files and the flash program must be provided by Met One Instruments.

### 9. Troubleshooting

The following section covers some common failure symptoms, causes and solutions. It is important to note that there are no customer serviceable components in this product. The BT-620 case should never be removed or opened for any reason. **Opening or removing the case will void the warranty and may result in exposure to laser radiation, which can cause eye injury.** 

| Symptom                             | Possible Cause                                 | Solution                                   |
|-------------------------------------|------------------------------------------------|--------------------------------------------|
| Display does not turn on            | Low Battery                                    | <ul> <li>Charge battery</li> </ul>         |
|                                     | <ul> <li>Defective Battery</li> </ul>          | <ul> <li>Send to service center</li> </ul> |
| Pump does not turn on               | <ul> <li>Low Battery</li> </ul>                | <ul> <li>Charge battery</li> </ul>         |
| when a sample is started            | <ul> <li>Defective pump</li> </ul>             | <ul> <li>Send to service center</li> </ul> |
| Keypad does not work                | <ul> <li>Loose connector</li> </ul>            | • Sond to convice contar                   |
|                                     | <ul> <li>Internal hardware failure</li> </ul>  | • Send to service center                   |
| Printer does not print              | <ul> <li>Printer not enabled</li> </ul>        | <ul> <li>Enable printer</li> </ul>         |
|                                     | <ul> <li>Paper not installed</li> </ul>        | <ul> <li>Install paper</li> </ul>          |
|                                     | <ul> <li>Paper not fed properly</li> </ul>     | <ul> <li>Open printer door, re-</li> </ul> |
|                                     |                                                | position paper                             |
| Sample result is lower than normal  | <ul> <li>Flow rate is low</li> </ul>           | <ul> <li>Perform flow rate test</li> </ul> |
|                                     | <ul> <li>Optics may be contaminated</li> </ul> | <ul> <li>Send to service center</li> </ul> |
| Sample result is higher than normal | <ul> <li>Flow rate is high</li> </ul>          | <ul> <li>Perform flow rate test</li> </ul> |
|                                     | <ul> <li>Air leak in unit</li> </ul>           | <ul> <li>Send to service center</li> </ul> |
|                                     | <ul> <li>Optics may be contaminated</li> </ul> | <ul> <li>Send to service center</li> </ul> |
| Battery does not hold a charge      | Defective or worn out battery                  | Send to service center                     |
|                                     | Defective charger                              |                                            |

# 10. Specifications Performance

| Ferrormance                                                   |                                                                                                    |                                                                                                    |  |
|---------------------------------------------------------------|----------------------------------------------------------------------------------------------------|----------------------------------------------------------------------------------------------------|--|
| Particle Size Range<br>Calibrated Sizes<br>User Size Settings | 0.3μm - 10μm, 6 channels<br>0.3 μm, 0.5μm, 1.0μm, 2.0μm 5.0μm and 10μm<br>0.1μm steps from 0.3μm - 2.0μm<br>0.5μm steps from 2.0μm - 10μm                                      |                                                                                                    |  |
| Concentration Range<br>Accuracy<br>Sensitivity                | 0 - 600,000 particles per cubic foot (over 20M particles/m <sup>3</sup> )<br>± 10% to calibration aerosol<br>0.3 µm                                                            |                                                                                                    |  |
| Flow Rate<br>Sample Time<br>Hold Time                         | 1 cfm (28.3 lpm)<br>Adjustable: 1 to 9999 seconds<br>Adjustable: 0 to 9999 seconds                                                                                             | 5                                                                                                    |  |
| Electrical                                                    |                                                                                                    |                                                                                                    |  |
| Light Source<br>Power                                         | Laser Diode, 90mW, 780 nm<br>14.8V Li-Ion self-contained battery pack                                                                                                    |                                                                                                    |  |
| Battery Operation                                             | Full recharge approximately 3 hours.                                                                                                    |                                                                                                    |  |
| Communications<br>Standards                                   | USB, RS-232 or RS-485<br>Meets ISO 21501-4 and CE                                                                                                    |                                                                                                    |  |
| Interface<br>Display                                          | 20 character x 4 line LCD                                                                                                    |                                                                                                    |  |
| Keyboard                                                      | 8 key membrane type                                                                                                    |                                                                                                    |  |
| Physical<br>Height<br>Width<br>Depth<br>Weight                | 10.1" (25.7 cm) With handle 11.6" (29.5 cm)<br>8" (20.3 cm)<br>9.5" (24.1 cm)<br>13.9 lbs (6.3 kg)                                                                             |                                                                                                    |  |
| Environmental<br>Operating Temperature<br>Storage Temperature | 0° C to +40° C<br>-20° C to +60° C                                                                                                    |                                                                                                    |  |
| Accessories<br>Supplied                                       | Operation Manual<br>USB Cable<br>Comet Software<br>Particle View Software<br>Battery Charger<br>Iso-kinetic Sample Probe<br>Zero Particulate Filter<br>Printer Paper (2 Rolls) | (PN BT-620-9800)<br>(PN 500784)<br>(PN 80248)<br>(PN Particle View)<br>(PN 81751)<br>(PN 81752)<br>(PN 81754)<br>(PN 750514) |  |
| Optional                                                      | RH & Temperature Probe<br>Flow Meter<br>Serial Cable<br>ISO 21501-4 Calibration                                                                                                | (PN G3120)<br>(PN 81755)<br>(PN 550065)<br>(PN 80849)                                                                        |  |

### 11. Warranty / Service

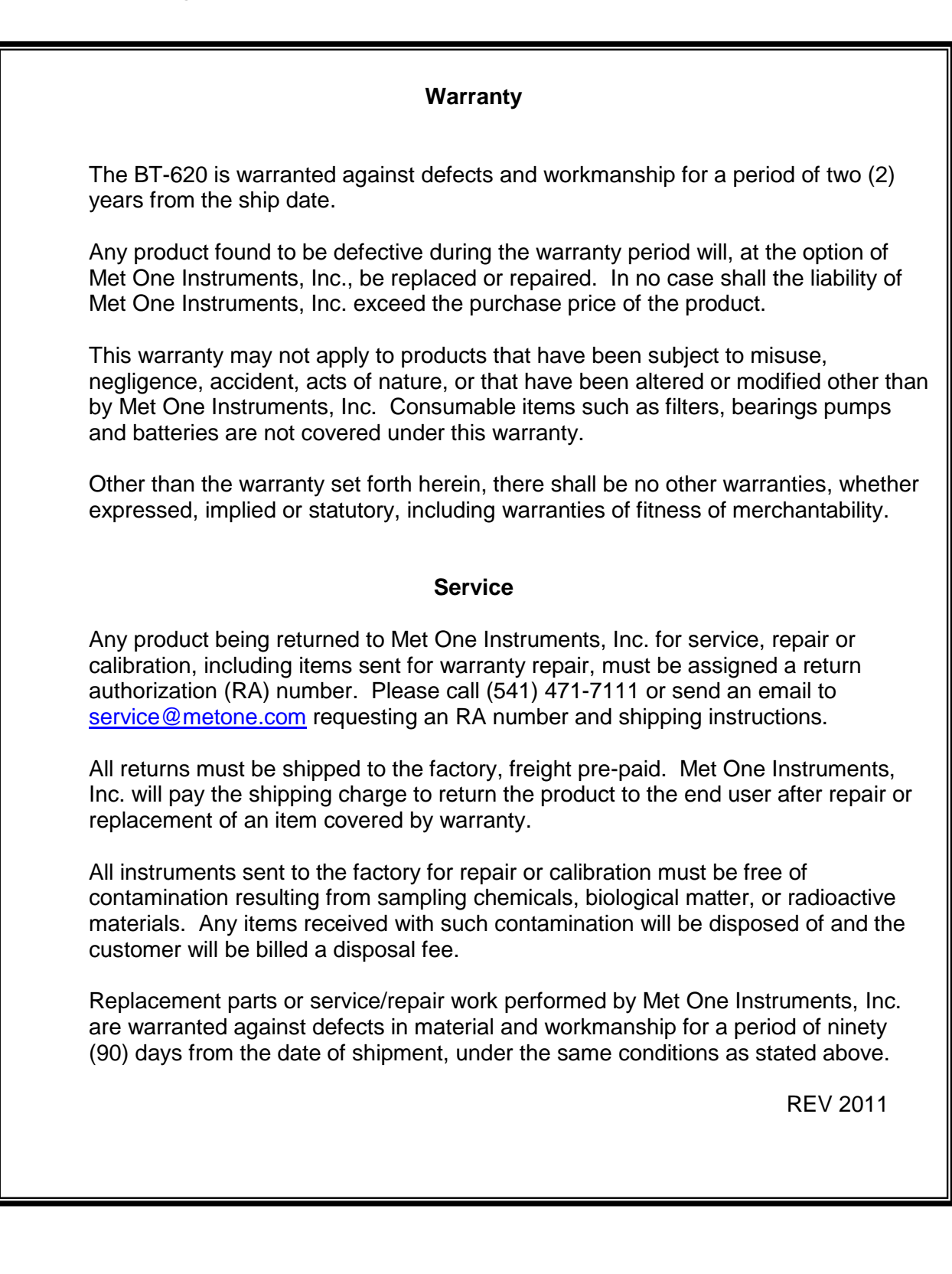